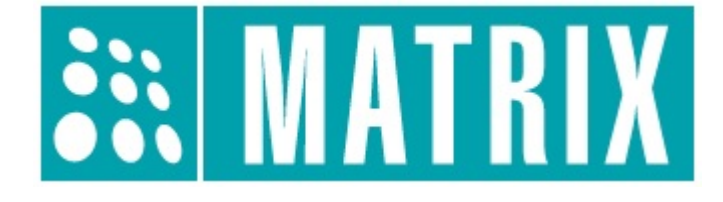

# Matrix ACS

# Guida Utente

Versione 1.0, Maggio 2017 © 2007 – 2017 DoingSecurity, all rights reserved

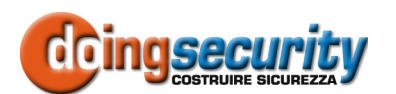

ING. GIANNI SABATO Via S. Stefano 74, I-40125 Bologna GSM +39 335 238046 Ph. +39 051 6211553 Fax +39 051 3370960 E-mail: info@doingsecurity.it Web: www.doingsecurity.it

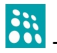

DOINGSECURITY si riserva il diritto di apportare qualunque cambiamento al presente manuale in qualunque parte senza preavviso scritto.

DoingSecurity SAS ha dedicato il massimo sforzo per assicurare che il presente documento sia preciso nelle informazioni fornite; tuttavia, DoingSecurity SAS non si assume alcuna responsabilità per eventuali errori ed omissioni, con ciò includendo qualsiasi danno risultante dall'uso delle informazioni contenute nel presente manuale.

Assistenza tecnica Tel.: +39 329 2288344 / +39 051 6211553

Tel.: +39 335 238046 email: info@doingsecurity.it

# Indice

| Indice                                          | 3  |
|-------------------------------------------------|----|
| 1 Introduzione                                  | 4  |
| 1.1 Organizzazione del presente manuale         | 4  |
| 1.2 Terminologia                                | 4  |
| 2 Descrizione sistema                           | 6  |
| 2.1 Architettura di Matrix ACS                  | 6  |
| 2.2 Specifiche PANEL LITE                       | 7  |
| 2.3 Specifiche ARC DC100P                       |    |
| 2.4 Preparazione alla realizzazione del sistema | 9  |
| 3 Funzioni del software                         |    |
| 3.1 Pagina di login                             | 11 |
| 3.2 Dashboard                                   |    |
| 3.3 Configuration                               |    |
| 3.3.1 Panel Configuration                       |    |
| 3.3.2 Devices - Door Configuration              |    |
| 3.3.3 Users - Access Group                      |    |
| 3.3.4 Users - User Configuration                |    |
| 3.3.5 Enrollment - User                         |    |
| 3.3.6 Access Policies - Access Route            |    |
| 3.3.7 Access Policies - Time Zone               |    |
| 3.3.8 Access Schedule - Holiday Schedule        |    |
| 5.5.9 Account Management - User                 |    |
| 3.4 Monitor                                     |    |
| 3.5 Event Logs                                  |    |

# **1** Introduzione

Questa guida descrive il sistema di Controllo Accessi IP MATRIX ed il realtivo software Web Based, accessibile da un PC Client in rete locale attraverso un qualunque Browser.

Questa guida contiene la descrizione delle parti essenziali per la configurazione di un sistema di controllo accesso MATRIX, tralasciando funzioni avanzate o correlate al "controllo presenza". Le figure sono tratte dall'ultima release del software in lingua inglese: qualora sia fornita la versione in lingua italiana, si suppone che la funzionalità descritta in tali figure non sia stata modificata nella versione corrente del software.

Dopo il rilascio e la pubblicazione di una nuova versione del software, la presente guida può essere soggetta a modifiche o aggiunte non incluse nella versione del documento corrente e fornita con il software precaricato sul dispositivo PANEL LITE. Per ottenere documentazione aggiornata, si prega di verificare la data di pubblicazione della presente Guida (riportata in prima pagina ed evidenziata nel nome file) ed eventualmente contattare il supporto tecnico per richiedere la versione più recente, qualora disponibile.

# 1.1 Organizzazione del presente manuale

Il presente Manuale Utente è diviso in sezioni. Il capitolo "Descrizione Sistema" fornisce le principali informazioni tecniche dei dispositivi e come realizzare il sistema MATRIX ACS. Il capitolo "Funzioni del Software" descrive l'uso delle principali tabelle "webbased" che sono generate dal PANEL LITE (server di sistema).

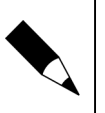

#### NOTA.

In questo manuale non sono descritte nel dettaglio le prestazioni dell'hardware: far riferimento al documento del produttore allegato nella confezione di ciascun prodotto.

# 1.2 Terminologia

- Ethernet tecnologia di comunicazione per la realizzazione di reti di computer in ambito locale (LAN)
- LAN rete locale, rete di computer per un'area di piccole dimensioni, per es. un ufficio, un'abitazione o un gruppo di edifici come una scuola o un aeroporto
- 10Base-T 10 Mbit/s, usa un connettore modulare a 8 vie, generalmente chiamato RJ45, nell'ambito Ethernet con coppie twistate. I cavi generalmente usati sono a 4 coppie twistate (sebbene 10BASE-T e 100BASE-TX usino solamnete due di tali coppie). Ciascun stardard supporta la comunicazione sia full -duplex che half-duplex. Operano su distanze fino a 100 metri
- 100Base-TX noto come Fast Ethernet, usa due coppie UTP o STP, CAT5
- **Coppia Twistata** è un cablaggio nel quale due conduttori sono twistati insieme per cancellare l'interferenza elettromagnetica (EMI) proveniente da sorgenti

esterne, per esempio la radiazione elettromagnetica da cavi non schermati, e il crosstalk da coppie poste nelle vicinanze

- **UTP**, Unshielded Twisted Pair coppia twistata non schermata
- STP, Shielded Twisted Pair coppia twistata schermata; uno schermo metallico è posto attorno a ciascuna coppia per proteggere il cavo da interferenze elettromagnetiche (EMI)
- WEB World Wide Web (WWW), applicazione del protocollo internet HTTP
- **HTTP** Hypertext Transfer Protocol; è un protocollo internet usato originariamente per lo scambio di documenti ipertestuali in formato HTML
- USB Universal Serial Bus; metodo per la connessione seriale di dispositivi esterni al computer
- Video codec compressione H.263 derivata da MPEG-4, H.264 è un codec per il formato AVC MPEG-4. MPEG-4 è un tipo di compressione video
- JPEG è un metodo standard di compressione usato per salvare immagini digitali
- Voice over Internet Protocol (VoIP) è una tecnologia che permette la trasmissione di voce digitalizzata all'interno di paccetti del protocollo UDP/TCP/IP nelle reti di computer. È usato per effettuare telefonate via Inernet, Intranet o altri tipologie di connessioni dati
- **TCP/IP** contiene un set di protocolli per la comunicazione nelle reti di computered è il protocollo principale di Internet
- **IP address** è un numero che identifica chiaramente una interfaccia nella rete di computer che usa il protocollo IP
- DHCP (Dynamic Host Configuration Protocol) è un protocollo della famiglia TCP/IP. È usato per assegnare automaticamente indirizzi IP a singoli PC nelle reti di computer, semplificando il lavoro dell'amministratore di rete
- Internet è un sistema di reti di computer connessi a livello mondiale
- Intranet è una rete di computer simile a Internet, ma di tipo privato. Questo significa che è usata esclusivamente da un gruppo di utenti limitato (es. Una azienda e le sue filiali)
- **PoE** (Power over Ethernet) è un sistema di alimentazione attraverso il cavo di rete che non necessita di ulteriori cablaggi per la fornitura di energia elettrica
- **NTP** (Network Time Protocol) è un protocollo per la sincronzzazione degli orologi interni ai computer
- **DTMF** (dual tone multi frequency) è il segnale del fornitore di servizio telefonico che è generato quando si preme un tasto di un normale telefono.

# **2** Descrizione sistema

### 2.1 Architettura di Matrix ACS

Il sistema MATRIX ACS ha un'architettura come mostrato in Fig. 2.1.

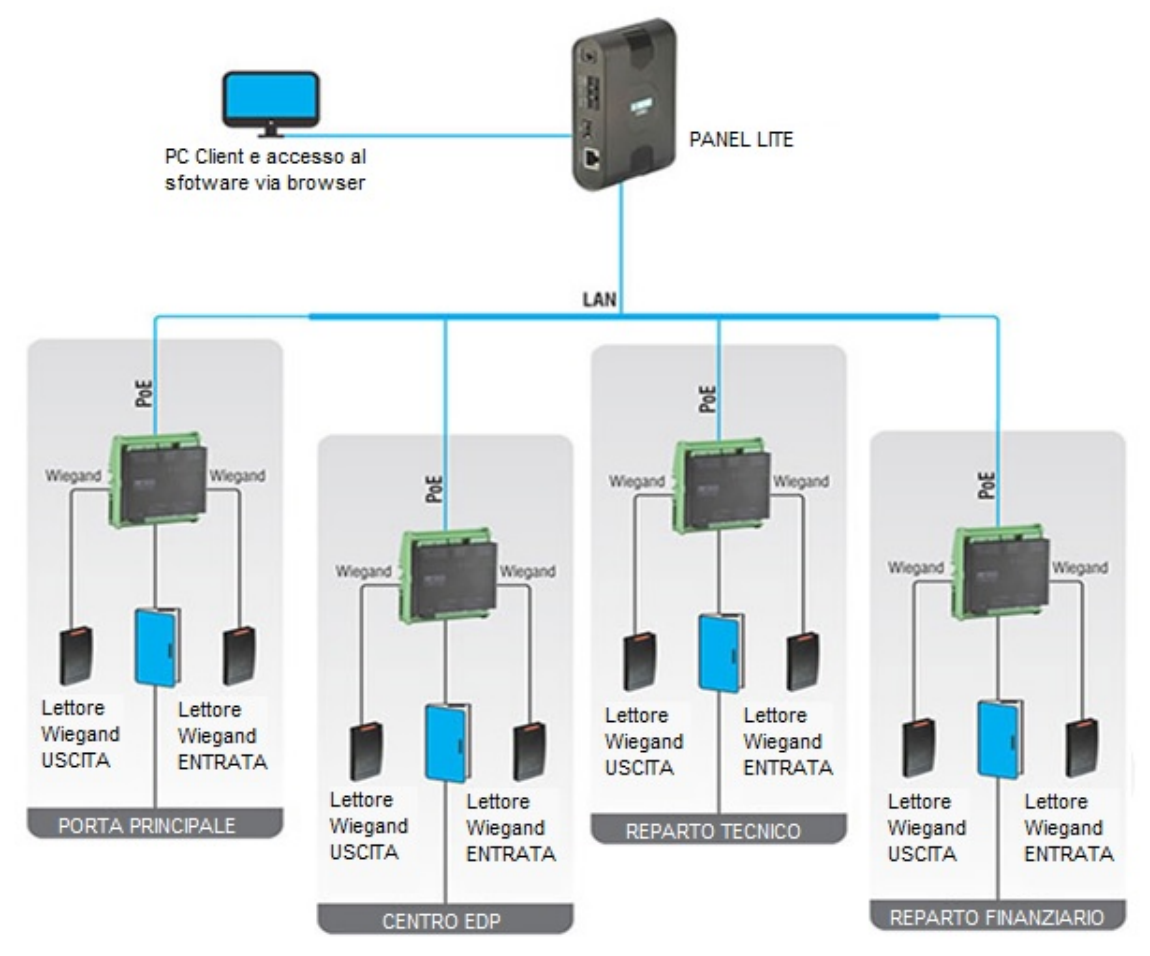

Fig. 2.1. MATRIX - architettura di sistema

Le centraline di controllo varco (con singolo lettore di accesso o con doppio lettore) sono alimentate in PoE oppure con alimentatore 12Vcc fornito nella confezione. I lettori sono un qualsiasi lettore ad interfaccia Wiegand - nella gamma DoingSecurity sono presenti lettori EM 125 kHz, Mifare 13.56 Mhz, NFC, UHF 850-950 MHz e per TAG attivi 2.4 GHz. Tutti questi lettori sono perfettamente integrabili nel sistema Matrix ACS.

Il server PANEL LITE v2 permette di eseguire la programmazione del sistema attraverso un qualsiasi PC Client in rete via browser. È anche possibile effettuare l'accesso con

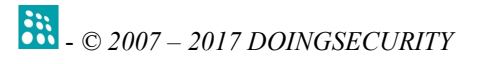

Tablet Android o iOS, purché con display di dimensione tale da permettere una lettura delle tabelle con una buona definizione.

## 2.2 Specifiche PANEL LITE

Il server PANEL LITE ha le caratteristiche qui sotto illustrate - vd. Fig. 2.2.

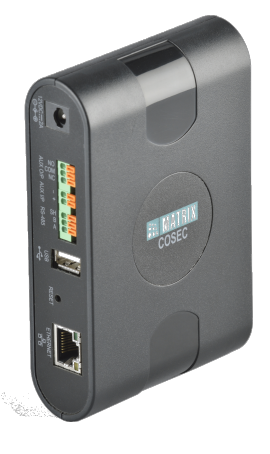

Fig. 2.2. MATRIX - server PANEL LITE

| 🗆 Dati Tecnici / Prestazioni      |                                                                                                    |
|-----------------------------------|----------------------------------------------------------------------------------------------------|
| Massimo No. di varchi controllati | 255 porte controllate su rete IP (attraverso le centraline di porta ARC DC100P)                                                                                                    |
| Memoria utenti                    | Fino a 25.000                                                                                                    |
| Memoria eventi                    | Buffer eventi fino a 500.000 di log                                                                                                    |
| Comunicazione                     | Ethernet                                                                                                    |
| Software                          | Applicativo web-embedded: l'accesso all'applicativo avviene mediante Username e<br>Password da un qualsiasi PC Client presente in rete, attraverso un browser                                                                                                    |
| Alimentazione                     | 12Vcc @ 2A (adattatore di alimentazione esterno da prevedere)                                                                                                    |
| Ingressi / Uscite                 | Ingresso AUX<br>Uscita relè AUX (max 5A @ 24Vcc o 5A @ 230Vca)                                                                                                    |
| Segnalazioni                      | 3 LED per alimentazione, stato dispositivo e allarme<br>Buzzer                                                                                                    |
| Contenitore                       | Da interno, installazione a muro o desktop                                                                                                    |
| Temperatura e umidità di utilizzo | Classe II, -10 °C / +55 °C, da 5 a max 95% senza condensazione                                                                                                    |
| Dimensioni e peso                 | 79 (L) x 105 (A) x 27 (P) mm; 138 g                                                                                                    |
| Certificazioni                    | CE e RoHS                                                                                                    |
| Applicazioni                      | Utilizzo all'interno di sistemi di controllo accesso su IP MATRIX o per sistemi<br>integrati di gestione della sicurezza (sistemi ISM) che uniscono algoritmi di lettura<br>targhe per gli accessi veicolari, stati di allarme generati da impianti di anti-<br>intrusione e anti-incendio, flussi video, ecc. |

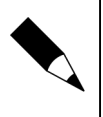

#### NOTA.

In questo manuale si fa esclusivo riferimento alla modalità "STAND-ALONE" del PANEL LITE: in questa modalità non è richiesto alcun software in nessun PC, essendo l'applicativo pre-caricato nel Panel Lite stesso.

# 2.3 Specifiche ARC DC100P

Il controllore porta ARC DC100P ha le caratteristiche qui sotto illustrate - vd. Fig. 2.3.

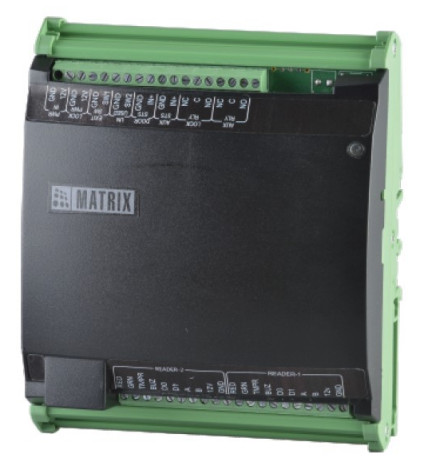

Fig. 2.3. MATRIX - controllore ARC DC100P

| 🗆 Dati Tecnici / Prestazioni      |                                                                                                    |
|-----------------------------------|----------------------------------------------------------------------------------------------------|
| Numero di varchi controllati      | Una porta in modalità solo ingresso oppure ingresso / uscita                                                                                              |
|                                   | Fino a due lettori di qualsiasi produttore compatibile con lo standard Wiegand                                                                            |
| Interfacce lettori                | Connessioni per ciascun lettore: DATA0, DATA1, LED Rosso, LED Verde, Buzzer,<br>Tamper, Alimentazione +12 Vcc e GND, RS485A e RS485B (ingressi riservati) |
| Memoria utenti                    | Fino a 10.000 utenti memorizzati nella memoria locale                                                                                                    |
| Memoria eventi                    | Buffer eventi fino a 100.000 log                                                                                                    |
| Interfaccia di comunicazione      | Ethernet                                                                                                    |
| Alimentazione                     | PoE (IEEE802.3 af class 0; max 12W) oppure 12Vcc @ 2A con assorbimento max 150 mA per ciascun lettore collegato                                           |
|                                   | Ingresso per pulsante di richiesta di uscita (NA)                                                                                                    |
|                                   | Ingresso per stato porta (programmabile NA, NC o Supervisionato)                                                                                          |
| Ingressi / Uscite                 | Alimentazione per l'elettroserratura 12Vcc @ 1A                                                                                                    |
|                                   | Uscita relè per sblocco serratura NA/COM/NC - max 2A @ 24Vcc                                                                                              |
|                                   | Un ingresso AUX e un'uscita relè AUX (max 5A @ 24Vcc o 5A @ 230Vca)                                                                                       |
| Segnalazioni                      | LED per stato dispositivo e stato di rete / Buzzer                                                                                                    |
| Contenitore                       | Da barra DIN                                                                                                    |
| Temperatura e umidità di utilizzo | Classe II, 0 °C / +50 °C, da 5 a max 95% senza condensazione                                                                                              |
| Dimensioni e peso                 | 107 (L) x 125.5 (A) x 55 (P) mm; 250 g                                                                                                    |
| Certificazioni                    | CE e RoHS                                                                                                    |

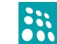

👬 - © 2007 – 2017 DOINGSECURITY

Applicazioni

Utilizzo all'interno di sistemi di controllo accesso su IP MATRIX o per sistemi integrati di gestione della sicurezza di interi edifici (sistemi ISM)

### 2.4 Preparazione alla realizzazione del sistema

Il sistema MATRIX ACS necessita di alcune preparazioni affinché sia possibile realizzare un impianto di controllo accesso. Per prima cosa, sincerarsi che i lettori su cui l'utenza dovrà identificarsi siano a standard Wiegand: nel caso di lettori multi-standard (es. Lettori ROGER della serie PRTxx) programmarli come Wiegand 26 bit e identificare i poli D0 e D1 da collegare al controllore di varco DC100P.

Nel caso di lettori ROGER serie PRTxx, la programmazione Wiegand è illustrata nei rispettivi manuali di prodotto. In generale, i poli VERDE e MARRONE (identificati come CLK e DTA) diventano - rispettivamente - le linee D0 e D1 per il bus Wiegand.

I lettori vengono collegati alla centralina DC100P con 4 poli - D0, D1, GND e 12Vcc. Nel caso di lettori di identificazione sia per l'entrata che per l'uscita, va collegato il primo lettore alla porta del DC100P identificata come "READER 1" e il secondo alla porta del DC100P identificata come "READER 2". Le interfacce "READER 1" e "READER 2" sono poste accanto all'interfaccia LAN. Il comando di apertura dal DC100P verso l'elettroserratura o l'automazione di varco è effettuata a partire dai morsetti "LOCK RELAY" - con i poli NO, NC e COM.

L'alimentazione dei lettori avviene attraverso la centralina DC100P e non è necessario aggiungere alimentatori specifici per lettori RFID di bassa portata (per i lettori a mani libere UHF e per TAG attivi, far riferimento alla documentazione tecnica specifica). Tutti i rimanenti cablaggi del sistema sono IP da effettuare con cavi di rete adeguati alla specifica installazione.

Identificare poi gli indirizzi di rete IP disponibili per poterli assegnare alle diverse unità del sistema: per esempio con un scanner di rete, si devono poter individuare gli indirizzi come da Fig. 2.4.

| 🛃 Advano<br>File Oper | ced IP Scanner<br>razioni Impostazioni Vista Gu | ida            |                          |                   | 87 |               | ×                 |
|-----------------------|-------------------------------------------------|----------------|--------------------------|-------------------|----|---------------|-------------------|
| Sca                   | ansione                                         | E 🖸 🖸 👺 🗄      |                          |                   |    | f Like<br>Fac | e us on<br>cebook |
| 192.168.50            | 0.1 - 192.168.50.254                            |                |                          |                   |    |               | ~                 |
| Elenco risul          | tati Preferiti                                  |                |                          |                   |    |               |                   |
| Stato                 | Nome                                            | IP ^           | Produttore               | Indirizzo MAC     |    |               |                   |
| ¥ 👰                   | 192.168.50.1<br>Socosec Panel (GoAhead-http:    | 192.168.50.1   | Matrix Telecom Pvt. Ltd. | 00:1B:09:04:4D:7F |    |               |                   |
| <b></b>               | 192.168.50.50                                   | 192.168.50.50  | Matrix Telecom Pvt. Ltd. | 00:1B:09:04:1A:CF |    |               |                   |
| > 📿                   | DESKTOP-8EBR5SQ                                 | 192.168.50.100 |                          | 9C:5C:8E:02:03:4D |    |               |                   |

Fig. 2.4. MATRIX - indirizzi di rete per il sistema

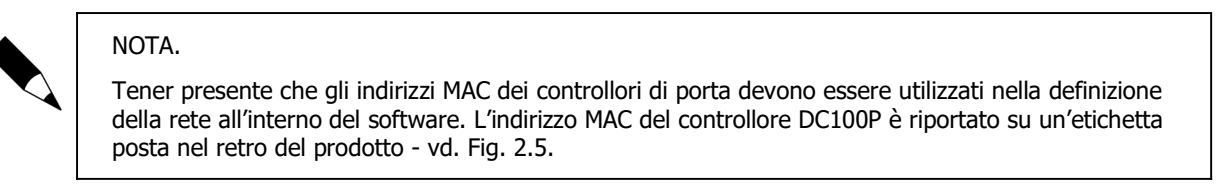

説 - © 2007 – 2017 DOINGSECURITY

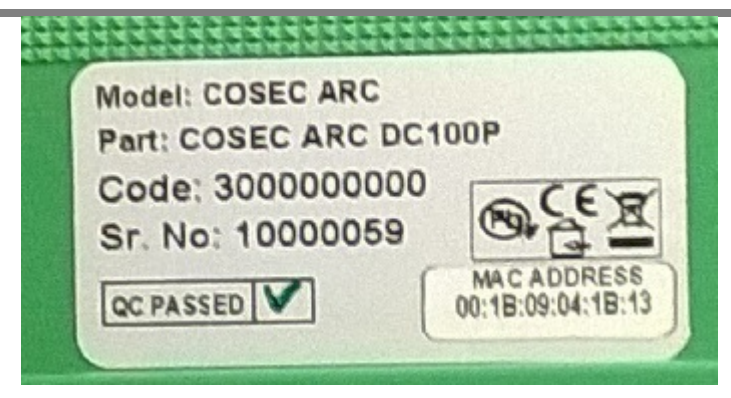

Fig. 2.5. MATRIX - indirizzo MAC della centralina DC100P

Gli indirizzi IP di default sono:

- PANEL LITE 192.168.50.1
- ARC DC100P 192.168.50.50

Le credenziali di accesso alla centralina ARC DC100P sono:

- User: admin
- Password: 1234

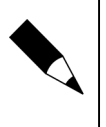

#### NOTA.

Una volta che tutti i prodotti del sistema MATRIX siano stati collegati nella medesima classe di indirizzi IP, procedere con l'accensione dei prodotti: il controllore DC100P è pronto all'utilizzo (dopo la fase di boot) quando il LED è acceso fisso in colore verde. Far riferimento al manuale tecnico del prodotto contenuto nella confezione per ulteriori dettagli.

# 3 Funzioni del software

### 3.1 Pagina di login

Per accedere al sistema MATRIX ACS, aprire un browser e digitare nella barra degli indirizzi l'indirizzo IP del PANEL LITE - per esempio, 192.168.50.1. La pagina che si apre chiede subito di impostare la Password di accesso. Nell'esempio mostrato in Fig. 3.1 le credenziali di accesso sono:

- User: admin
- Password: admin

| D | Cosec Par | nel   | ×      |        |          |         |    |            |          |         |         |          |        |    |   |   |  |     | 69.0     | Gianni | -            | ٥             | × |
|---|-----------|-------|--------|--------|----------|---------|----|------------|----------|---------|---------|----------|--------|----|---|---|--|-----|----------|--------|--------------|---------------|---|
| ~ | e e       | ① Non | sicuro | 192.16 | 8.50.1/h | ome.htn | nl |            |          |         |         |          |        |    |   |   |  |     |          |        |              | ☆             | : |
|   |           |       |        |        |          |         |    |            |          |         |         |          |        |    |   |   |  |     |          |        |              |               |   |
|   |           |       |        |        |          |         |    |            |          |         |         |          |        |    |   |   |  |     |          |        |              |               |   |
|   |           |       |        |        |          |         |    |            |          |         |         |          |        |    |   |   |  |     |          |        |              |               |   |
|   |           |       |        |        |          |         |    |            |          |         |         |          |        |    |   |   |  |     |          |        |              |               |   |
|   |           |       |        |        |          |         |    |            |          |         |         |          |        |    |   |   |  |     |          |        |              |               |   |
|   |           |       |        |        |          |         |    |            |          |         |         |          |        |    |   |   |  |     |          |        |              |               |   |
|   |           |       |        |        |          |         |    |            |          |         | -       |          |        |    |   |   |  |     |          |        |              |               |   |
|   |           |       |        |        |          |         |    |            | <b>3</b> | IATRU   | COSE    | C PANE   | L LITE | V2 |   |   |  |     |          |        |              |               |   |
|   |           |       |        |        |          |         |    |            | Use      | er Name |         |          |        | 1  |   |   |  |     |          |        |              |               |   |
|   |           |       |        |        |          |         |    |            | -        |         |         |          |        | -  |   |   |  |     |          |        |              |               |   |
|   |           |       |        |        |          |         |    |            | Pas      | iswora  | omombor | Pacquere | 4      |    |   |   |  |     |          |        |              |               |   |
|   |           |       |        |        |          |         |    |            |          |         | emember | rassword | 1      |    |   |   |  |     |          |        |              |               |   |
|   |           |       |        |        |          |         |    |            |          |         | Login   | ı        |        |    |   |   |  |     |          |        |              |               |   |
|   |           |       |        |        |          |         |    |            |          |         |         |          |        |    |   |   |  |     |          |        |              |               |   |
|   |           |       |        |        |          |         |    |            | _        | _       | _       | _        | _      | _  | _ | _ |  |     |          |        |              |               |   |
|   |           |       |        |        |          |         |    |            |          |         |         |          |        |    |   |   |  |     |          |        |              |               |   |
|   |           |       |        |        |          |         |    |            |          |         |         |          |        |    |   |   |  |     |          |        |              |               |   |
|   |           |       |        |        |          |         |    |            |          |         |         |          |        |    |   |   |  |     |          |        |              |               |   |
|   |           |       |        |        |          |         |    |            |          |         |         |          |        |    |   |   |  |     |          |        |              |               |   |
|   |           |       |        |        |          |         |    |            |          |         |         |          |        |    |   |   |  |     |          |        |              |               |   |
|   | 0         | ([])  |        |        | ۲        | 9       | â  | <b>5</b> 2 |          |         |         |          |        |    |   |   |  | ~ • | D //. 4× | 👯 IT/  | 18:<br>04/05 | 22<br>/2017 [ |   |

Fig. 3.1. MATRIX - login di sistema

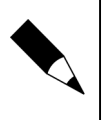

#### NOTA.

Qualora si sia dimenticata la password di ingresso nel PANEL LITE, premere il pulsantino di Reset posto a fianco dell'interfaccia di rete per almeno 5 secondi. Al successivo accesso al Panel Lite, reimpostare la password di login.

Una volta che si siano immesse le credenziali di accesso, è possibile marcare la casella di spunta "Ricorda Password" per effettuare il Login in automatico agli accessi successivi.

👬 - © 2007 – 2017 DOINGSECURITY

# 3.2 Dashboard

Il cruscotto che si presenta all'operatore dopo il login è mostrato in Fig.3.2.

| Cosec Panel | ×                        |          |                   |           |     |     |                |     |   |   |   |             |          |         | 🗘 Gianni |         | ٥             | ×      |
|-------------|--------------------------|----------|-------------------|-----------|-----|-----|----------------|-----|---|---|---|-------------|----------|---------|----------|---------|---------------|--------|
| ← → C 0     | 192.168.50.1/r           | nain.htm |                   |           |     |     |                |     |   |   |   |             |          |         |          |         | 5             | τ :    |
| 🕄 MATRIX    | COSEC PA<br>Right People | NEL LT   | TE V2<br>Place at | Right Tin | ne  |     |                |     |   |   |   |             |          |         | Standalo | ne Mode | ?             | Ċ      |
| Dashboard ( | Configuration            | Moni     | itor              | Event Lo  | gs  |     |                |     |   |   |   |             |          |         |          |         |               |        |
|             |                          | Devices  | ;                 |           |     |     | U              | ers |   |   |   | /           | Access S | chedule |          |         |               |        |
|             | Total De                 | vices 1  |                   |           |     |     | Total Users    | 1   |   |   |   |             | Shifts   | 0       |          |         |               |        |
|             | Online De                | vices 1  |                   |           |     |     | Active Users   | 1   |   |   |   | Sch         | nedule   | 0       |          |         |               |        |
|             | Offline De               | vices 0  |                   |           |     |     | Inactive Users | 0   |   |   |   | Holiday Sch | nedule   | 1       |          |         |               |        |
|             | Inactive De              | vices 0  |                   |           |     |     | Blocked Users  | 0   |   |   |   |             |          |         |          |         |               |        |
|             | Access Z                 | iones 1  |                   |           |     |     |                |     |   |   |   |             |          |         |          |         |               |        |
|             |                          |          |                   |           |     |     |                |     |   |   |   |             | _        |         |          |         | _             |        |
|             |                          |          |                   |           |     |     |                |     |   |   |   |             |          |         |          |         |               |        |
|             |                          |          |                   |           |     |     |                |     |   |   |   |             |          |         |          |         |               |        |
|             |                          |          |                   |           |     |     |                |     |   |   |   |             |          |         |          |         |               |        |
|             |                          |          |                   |           |     |     |                |     |   |   |   |             |          |         |          |         |               |        |
|             |                          |          |                   |           |     |     |                |     |   |   |   |             |          |         |          |         |               |        |
|             |                          |          |                   |           |     |     |                |     |   |   |   |             |          |         |          |         |               |        |
|             |                          |          |                   |           |     |     |                |     |   |   |   |             |          |         |          |         |               |        |
|             |                          |          |                   |           |     |     |                |     |   |   |   |             |          |         |          |         |               |        |
|             |                          |          |                   |           |     |     |                |     |   |   |   |             |          |         |          |         |               |        |
| _           | _                        | _        | _                 | _         | _   | _   |                | _   | _ | _ | _ | _           |          | _       | _        | _       |               |        |
|             |                          |          |                   |           |     |     |                |     |   |   |   |             |          |         |          |         |               |        |
|             | D 🤤                      |          | و ا               | 🧿 é       | i 📁 | 1 🤿 |                |     |   |   |   |             |          | ~ • /   | 🦟 d× 👯 I | TA 18   | :23<br>6/2017 | $\Box$ |

Fig. 3.2. MATRIX - dashboard

Nel cruscotto sono mostrate le informazioni seguenti:

- **Devices** è l'indicazione dei dispositivi che sono controllati dal PANEL LITE. Nel riquadro vengono mostrati i dispositivi Online, Offline e Inattivi; inoltre è riportata l'indicazione della Zona di Accesso.
- Users è l'indicazione del numero di utenti del sistema, suddivisi fra utenti Attivi, Inattivi e Bloccati.
- Access Schedule è l'indicazione dei turni di lavoro, delle schedulazioni e delle festività.

# NOTA.

Il PANEL LITE ai fini della realizzazione di un impianto di Controllo Accesso MATRIX, deve essere impostato in modalità "Stand-Alone": questa indicazione è riportata in alto a destra del crescotto. Se l'impostazione fosse differente, modificare per prima cosa la modalità di lavoro attraverso il menu CONFIGURATION -> PANEL CONFIGURATION -> BASIC PROFILE -> PANEL MODE.

# 3.3 Configuration

### 3.3.1 Panel Configuration

Con un click su "Panel Configuration", si entra nel menu di configurazione del PANEL LITE: l'interfaccia è mostrata in Fig.3.3.

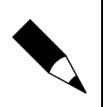

#### NOTA.

Per ognuna delle pagine del software descritte nei paragrafi sottostanti, i due pulsanti "SAVE" e "CANCEL" permettono - rispettivamente - di salvare le modifiche apportate o di cancellarle.

| 👬 Cosec Panel 🛛 🗙 📃                    |                                                           | 🧭 Gianni — 🗗 🗙       |
|----------------------------------------|-----------------------------------------------------------|----------------------|
| ← → C ① 192.168.50.1/main.ht           | tml                                                       | ☆                    |
| COSEC PANEL L<br>Right People in Right | LITE V2<br>ht Place at Right Time                         | Standalone Mode ? 😃  |
| Dashboard Configuration Mc             | onitor Event Logs                                         |                      |
| Panel Configuration                    | Basic Profile                                             |                      |
| Basic Profile                          | General Access Settings Multi-Language Display Panel Mode |                      |
| Advanced Profile                       | Dead News                                                 |                      |
| Access Features                        | SD Card Status                                            |                      |
| Special Function                       | Template Per Finner Single Template/Finger T              |                      |
| Input Output                           | Max. No. of Fingers Per User Two                          |                      |
| Zone Configuration                     | Max. No. of Palms Per User Ten 🔻                          |                      |
| Network Settings                       | Run PVR Door in Guide Mode 📃                              |                      |
| Date and Time                          | Auto Clear Alarm                                          |                      |
| Devices                                | Alarm Clear Timer 10 sec(10-65535)                        |                      |
| Masters                                | Override IO Linking and Time Triggered during Disarm      |                      |
| Users                                  | ×                                                         |                      |
| Enrollment                             | ▼                                                         |                      |
| Access Policies                        | · · · · · · · · · · · · · · · · · · ·                     |                      |
| Access Schedule                        | ▼                                                         |                      |
| Manage                                 | · ·                                                       |                      |
| Multi-Level Access                     | ▼                                                         |                      |
| Elevator Access Control                | ·                                                         |                      |
| Import Export                          | save Cancel                                               |                      |
|                                        |                                                           |                      |
| 🔹 o 🗆 🤤 🚍                              | 🥹 🧿 🛱 🎉 🛷 —                                               | ■ 🦟 ⊄× 🛟 ITA 18:24 🖵 |

Fig. 3.3. MATRIX - configurazione PANEL LITE, Basic Profile - General

Il menu di configurazione del Panel Lite si divide in diverse funzioni (elencate nell'albero posto a sinistra dell'interfaccia utente - da "Basic Profile" a "Date and Time"); ciascuna funzione si suddivide a sua volta in schede: per esempio, "Basic Profile" è suddivisa nelle schede "General", "Access Settings", Multi-Language", "Display" e "Panel Mode".

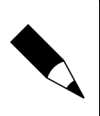

#### NOTA.

Ai fini della presente Guida, non tutte le funzioni e non tutte le sotto-schede sono descritte nel dettaglio. Ove non citate, si consiglia di lasciare le schede con i valori impostati di default.

#### 3.3.1.1 Basic Profile - General

La scheda "**General**" di "Panel Configuration - Basic Profile" permette di fornire un nome al sistema (campo "Panel Name") e di impostare opzioni relative a sistemi di controllo accesso con uso di tecnologia biometrica - vd. Fig. 3.3.

#### 3.3.1.2 Basic Profile - Access Settings

La scheda "**Access Settings**" di "Panel Configuration - Basic Profile" permette di indicare la schedulazione principale di lavoro del sistema: è possibile marcare quali sono i giorni di lavoro, quali sono gli orari di inizio e fine attività lavorativa e se sono previste delle tolleranze per ingresso anticipato / uscita ritardata dal lavoro - vd. Fig. 3.4.

Per un sistema dove gli utenti hanno un diritto di accesso senza limiti di tempo, lasciare tutti i check-box con le marcature attive (valore di default).

|                        |              |                                                           | Gianni _ 🗇        |
|------------------------|--------------|-----------------------------------------------------------|-------------------|
| C ① Non sicuro   192   | .168.50.1/ma | in.html                                                   | <b>☆</b>          |
| ATRIX COSEC PANE       | EL LITE V2   | Pickt Time                                                | Standalone Mode ? |
| board Configuration    | Monitor      | Event Logs                                                |                   |
| anel Configuration     | A            | Basic Profile                                             |                   |
| Basic Profile          |              | General Access Settings Multi-Language Display Panel Mode |                   |
| Advanced Profile       |              | Washing Dave - Sup @ Mag @ Tup @ Mad                      |                   |
| Access Features        |              | working Days Sun V fine Vied Vied                         |                   |
| Special Function       |              | Working Hours(HH:MM) 08 100 To 17 100                     |                   |
| Input Output           |              | Break Hours(HH:MM) 12 00 To 13 00                         |                   |
| Zone Configuration     |              | Allowed Early-IN(HH:MM) 00 10                             |                   |
| Network Settings       |              | Allowed Late-OUT(HH:MM) 00 10                             |                   |
| Date and Time          |              |                                                           |                   |
| levices                | -            |                                                           |                   |
| lasters                | -            |                                                           |                   |
| Isers                  | -            |                                                           |                   |
| nrollment              | -            |                                                           |                   |
| ccess Policies         | -            |                                                           |                   |
| ccess Schedule         | -            |                                                           |                   |
| lanage                 | -            |                                                           |                   |
| fulti-Level Access     | ~            |                                                           |                   |
| levator Access Control | ~            |                                                           |                   |
|                        |              | Save Carter                                               |                   |

Fig. 3.4. MATRIX - configurazione PANEL LITE, Basic Profile - Access Settings

#### 3.3.1.3 Basic Profile - Multi-Language

La scheda "**Multi-Language**" di "Panel Configuration - Basic Profile" permette di scaricare un file in formato XLS dove sono riportate tutte le etichette dei menu, dei pulsanti e i messaggi di help all'utente in modo tale da eseguire la traduzione dall'inglese ad un altra lingua.

#### 3.3.1.4 Basic Profile - Display

La scheda "**Display**" di "Panel Configuration - Basic Profile" permette di impostare i messaggi da mostrare nei display dei terminali di controllo presenza.

#### 3.3.1.5 Basic Profile - Panel Mode

La scheda "**Panel Mode**" di "Panel Configuration - Basic Profile" permette di impostare la modalità di lavoro del PANEL LITE - deve essere selezionato il modo STAND-ALONE.

#### 3.3.1.6 Advanced Profile - Settings

La scheda "**Settings**" di "Panel Configuration - Advanced Profile" permette di indicare se gli eventi "Exit Switch" e "Invalid User" devono essere generati e memorizzati nel database oppure no - vd. Fig. 3.5.

Il primo evento si ha quanto per effettuare l'uscita l'utente preme un pulsante posto in area sicura e attiva il relè di sblocco; il secondo evento è invece generato tutte le volte che un utente, le cui credenziali non sono note nel sistema, si identifica sul lettore RFID.

Si consiglia di lasciare inalterate tutte le altre opzioni della scheda "Settings". Si fa solo notare che il "Degraded Access" si ha qualora nel sistema venga a mancare la rete o quando le centraline non siano più in condizione di comunicare con il PANEL.

| Cosec Panel X           |                                                    | 📫 Gianni 💷 🗇        |
|-------------------------|----------------------------------------------------|---------------------|
| → C ③ Non sicuro   1    | 192.168.50.1/main.html                             |                     |
| MATRIX COSEC PA         | NEL LITE V2                                        | Standalone Mode ?   |
| shboard Configuration   | in Right Place at Right Time                       | Standatone risace , |
|                         |                                                    |                     |
| Panel Configuration     | Advanced Profile                                   |                     |
| Basic Profile           | Settings Alarms and Timers Enrollment Wiegand      |                     |
| Advanced Profile        | Generate Exit Switch Events 🕡                      | <u>^</u>            |
| Access Features         | Generate Invalid User Events 🖉                     |                     |
| Special Function        | Degraded Access                                    |                     |
| Input Output            | Degraded Wait Timer 5 sec(1-99)                    |                     |
| Zone Configuration      | Facility Code 1 (1-65535)                          |                     |
| Network Settings        | Additional Security Code 🔲                         |                     |
| Date and Time           | ASC Code (1-65535)                                 |                     |
| Devices                 | The Confirm ASC Code                               |                     |
| Masters                 | Smart Identification                               |                     |
| Users                   | Auto Acknowledge Alarm                             |                     |
| Enrollment              | Alarm Auto Acknowledge Wait Timer 10 sec(10-65535) |                     |
| Access Policies         | Allow Door Access Through API                      |                     |
| Access Policies         | API Entry Access Mode API ONLY                     |                     |
| Access scriedule        | API Exit Access Mode API ONLY                      |                     |
| Manage                  | API Security Key /2 chars                          | ¥                   |
| Multi-Level Access      |                                                    |                     |
| Elevator Access Control | Save Cancel                                        |                     |
| Import Export           | ¥ *                                                |                     |

Fig. 3.5 MATRIX - configurazione PANEL LITE, Advanced Profile - Settings

#### 3.3.1.7 Advanced Profile - Alarms and Timers

La scheda "**Alarms and Timers**" di "Panel Configuration - Advanced Profile" permette di configurare alcune tipologie di allarme degli impianti di controllo accesso - vd. Fig. 3.6.

| Cosec Panel X                                                            | 🕴 Gianni 🔄               | ٥           | ×        |
|--------------------------------------------------------------------------|--------------------------|-------------|----------|
| ← → C ① Non sicuro   192.168.50.1/main.html                              |                          | 7           | <u>۲</u> |
| INATRIX COSEC PANEL LITE V2<br>Right People in Right Place at Right Tume | Standalone Mode          | ?           |          |
| Dashboard   Configuration   Monitor   Event Logs                         |                          |             |          |
| Panel Configuration                                                      |                          |             |          |
| Basic Profile Settings Alarms and Timers Enrollment Wiegand              |                          |             |          |
| Advanced Profile                                                         |                          |             |          |
| Access Features Duress                                                   |                          |             |          |
| Special Function Dead Man                                                |                          |             |          |
| Input Output Panic                                                       |                          |             |          |
| Zone Configuration Door Offline                                          |                          |             |          |
| Network Settings Door Fault                                              |                          |             |          |
| Date and Time Alarm Ke-issue Walt Timer (5 min(3-99)                     |                          |             |          |
| Devices Timers                                                           |                          |             |          |
| Masters Inter-Digit Wait Timer 3 sec(1-99)                               |                          |             |          |
| Users Multi-input Wart imer 5 sec(3-99)                                  |                          |             |          |
| Enrollment  Corr Abnormal Mail Timer 100 react (1255)                    |                          |             |          |
| Access Policies  Palm Enrollment Time Out 160 sec(3-99)                  |                          |             |          |
| Access Schedule 👻                                                        |                          |             |          |
| Manage                                                                   |                          |             |          |
| Multi-Level Access                                                       |                          |             |          |
| Elevator Access Control                                                  |                          |             |          |
| Imoort Exort                                                             |                          |             |          |
|                                                                          |                          |             |          |
| 📲 O 🗆 😄 👩 🛱 🌿 💰                                                          | // ペン 🛟 ITA 18:<br>04/05 | 34<br>/2017 | $\Box$   |

Fig. 3.6 MATRIX - configurazione PANEL LITE, Advanced Profile - Alarms and Timers

Gli allarmi gestiti all'interno del sistema MATRIX sono: coercizione, uomo-morto, panico, porta offline, guasto porta. Il timer 3 - 99 minuti indica l'attesa richiesta fra una segnalazione di allarme e la successiva (per lo stesso evento). Vedere anche la funzione "Azzera Automaticamente Allarme" della scheda "Basic Profile - General" - vd. Fig. 3.3.

#### 3.3.1.8 Advanced Profile - Enrollment

La scheda "**Enrollment**" di "Panel Configuration - Advanced Profile" è utilizzata solo nel caso di terminali di identificazione di tipo Biometrico.

#### 3.3.1.9 Advanced Profile - Wiegand

La scheda "Wiegand" di "Panel Configuration - Advanced Profile" permette di definire il formato Wiegand che sarà utilizzato per lo specifico impianto.

#### 3.3.1.10 Advanced Features - Set 1

La scheda "**Set 1**" di "Panel Configuration - Advanced Features" permette di impostare particolari regole del controllo accessi quali (vd. Fig. 3.7):

- Absentee rule è una regola tale per cui l'assenza di identificazione per un periodo programmabile (in generale diversi giorni) da parte di un utente, ne determina automaticamente l'esclusione dagli utenti autorizzati.
- Occupancy Control è la regola che conteggia quanti utenti occupano una zona: al raggiungimento di un massimo programmabile, non sarà più possibile effettuare ulteriori accessi anche da parte di utenti autorizzati.
- Use Count Control è il controllo di accesso collegato ad un contatore per un tempo definito (specificato nel Use Count Limit): raggiunto il limite, all'utente viene negato l'accesso.
- **First-IN User Rule** è il controllo di entrata per il primo utente in un sito; la regola è utile nei casi in cui al primo utente deve essere associata la funzione, per esempio, di disattivazione di un sistema di allarme.
- Access Route è la regola che prevede che l'utente esegua l'accesso alle aree di un sito seguendo una particolare sequenza di punti di accesso: se la sequenza non viene rispettata, all'utente non viene garantito l'accesso.
- **Anti-Pass Back** è il controllo di accesso tale per cui ad un'entrata deve seguire un evento di uscita dello stesso utente affinché possa nuovamente accedere al sito.
- 2-Person Rule è la regola tale per cui un accesso è consentito solo se viene eseguito - in successione - da due utenti distinti; il tempo massimo di attesa fra un'identificazione e la successiva è specificato dal Timer di attesa per la seconda identificazione (tempo programmabile da 3 a 99 secondi).
- Dead Man Zone è la regola per la gestione della funzione "uomo-morto".
- Elevator Access Control è il controllo che viene utilizzato nella gestione delle fermate al piano degli ascensori.

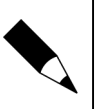

#### NOTA.

Alcune delle regole qui descritte prevedono che il varco sia equipaggiato da un doppio lettore, uno per entrare ed uno per uscire dall'area controllata.

| Cosec Panel X           |                    |                                     | SV Gianni — 🗇     |
|-------------------------|--------------------|-------------------------------------|-------------------|
| → C (i) Non sicuro      | 192.168.50.1/m     | html                                | \$                |
| MATDLY COSEC P          | ANEL LITTE V2      |                                     |                   |
| Right People            | e in Right Place a | ght Time                            | Standalone Mode ( |
| ashboard Configuration  | Monitor            | vent Logs                           |                   |
| Panel Configuration     | A _                | tess Features                       |                   |
| Basic Profile           |                    | :1 Set 2                            |                   |
| Advanced Profile        |                    | Abrantas Pula                       |                   |
| Access Features         |                    |                                     |                   |
| Special Function        |                    | Use Count Control                   |                   |
| Input Output            |                    | Use Count Limit 5 per minute (2-99) |                   |
| Zone Configuration      |                    | First-IN User Rule 📃                |                   |
| Network Settings        |                    | Access Route 📃                      |                   |
| Date and Time           |                    | Anti-Pass Back                      |                   |
| Devices                 | T                  | 2-Person Rule                       |                   |
| Masters                 |                    | 2nd Person Wait Timer 5 sec (3-99)  |                   |
| Users                   | -                  | Dead Man Zone                       |                   |
| Enrollment              |                    | Elevator Access Control -           |                   |
| Access Policies         | •                  |                                     |                   |
| Access Schedule         | -                  |                                     |                   |
| Manage                  | -                  |                                     |                   |
| Multi-Level Access      | ~                  |                                     |                   |
| Elevator Access Control | ~                  | Save                                | Cancel            |
| Import Export           |                    | Save                                |                   |

Fig. 3.7 MATRIX - configurazione PANEL LITE, Advanced Features - Set 1

La scheda Set 2, sempre per la funzionalità "Advanced Features", contiene funzionalità il cui utilizzo è meno frequente.

#### 3.3.1.11 Input Output - Configuration

La scheda "**Configuration**" di "Panel Configuration - Input Output" permette di configurare l'ingresso e l'uscita AUX del Panel Lite - vd. Fig. 3.8.

| COSE CPANEL LITE V2         Sight People in Right Place at Right Time         shboard       Configuration         Panel Configuration       Kvent Logs         Panel Configuration       Input Output         Advanced Profile       Advanced Profile         Advanced Profile       Auxiliary Input         Enable       Supervised         Special Function       Supervised         Input Output       Debounce Time       Sec(0-99)         Aux Output Port       Enable       Sec(0-99)         Aux Output Port       Enable       Output Group No. 1       (1-99)         Auxers s       V       Enable       Output Group No. 1       (1-99)         Access Schedule       V       Enable       Output Group No. 1       (1-99)                                                                                                    | Standalone Mode ? |
|----------------------------------------------------------------------------------------------------|-------------------|
| Abbaard Configuration     Panel Configuration     Basic Profile     Advanced Profile     Advanced Profile     Advanced Profile     Advanced Profile     Advanced Profile     Advanced Profile     Advanced Profile     Advanced Profile     Advanced Profile     Advanced Profile     Access Features     Special Function     Input Output   Sense Type   Date and Time   Devices   Views   Views   Views   Views   Views   Access Policies     Access Schedule                                                                                                    |                   |
| Panel Configuration   Basic Profile   Advanced Profile   Advanced Profile   Advanced Profile   Access Features   Special Function   Input Output   Zone Configuration   Network Settings   Date and Time   Devices   Vesres   Vesres   Kacess Pablices   Access Schedule                                                                                                    |                   |
| Basic Profile     Configuration     Input Group     Output Group     IO Linking     Time Triggered       Advanced Profile     Auxiliary Input     Enable     Supervise       Special Function     Supervise     Supervise       Input Output     Sense Type     V       Zone Configuration     Debource Time     Supervise       Date and Time     Enable     Output Group No.       Devices     Output Group No.     1 (1-99)                                                                                                    |                   |
| Advanced Profile Access Features Special Function Input Output Cane Configuration Date and Time exices sers sers sers ccess Schedule                                                                                                    |                   |
| Access Features Enable Enable Supervised Supervised Supervised Supervised Constraints Supervised Constraints Super |                   |
| Special Function Supervise Constraints Supervise Constraints Super |                   |
| Input Output Zone Configuration Network Settings Date and Time vices sets sets sets sets sets sets sets s                                                                                                    |                   |
| Zone Configuration     Debounce Time 5 sec(0-99)       Network Settings     Aux Output Port       Sters     Sters       rollment     Interpreter Schedule                                                                                                    |                   |
| Network Settings Date and Time Enable Aux Output Port Enable Output Group No. 1 (1-99)                                                                                                    |                   |
| Date and Time Enable Control Control C |                   |
| wices  wices  wi |                   |
| asters   sers   vollment   ccess Spelicies   volument   ccess Schedule   volument   volument  volument  vo |                   |
| ers v<br>rollment v<br>cess Policies v<br>cess Schedule v                                                                                                    |                   |
| rollment v<br>cess Policies v<br>cess Schedule v                                                                                                    |                   |
| cess Schedule V                                                                                                    |                   |
| cess Schedule 💌                                                                                                    |                   |
|                                                                                                    |                   |
| anage 🔹                                                                                                    |                   |
| uti-Level Access V 4                                                                                                    |                   |
| evator Access Control                                                                                                    |                   |
| nport Export v *                                                                                                    |                   |
|                                                                                                    |                   |
|                                                                                                    |                   |

Fig. 3.8 MATRIX - configurazione PANEL LITE, Input Output - Configuration

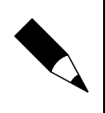

#### NOTA.

L'ingresso e l'uscita digitali del PANEL non sono utilizzabili per il controllo porta: possono essere collegati a sensori e/o stati di allarme generale (es. Emergenza Anti-incendio).

#### 3.3.1.12 Input Output - Output Group

La scheda "**Output Group**" di "Panel Configuration - Input Output" permette di configurare le modalità di lavoro degli output del sistema, raggruppandoli per tipologia di operatività - vd. Fig. 3.9.

| C      Won sicuro       | 192.168.50.1/ | nain.html                                         |                |              |       |            |        |   |
|-------------------------|---------------|---------------------------------------------------|----------------|--------------|-------|------------|--------|---|
| MATRIX COSEC PA         | NEL LITE V    | 2<br>at Riaht Time                                |                |              |       | Standalon  | e Mode | ? |
| hboard Configuration    | Monitor       | Event Logs                                        |                |              |       |            |        |   |
| Panel Configuration     | A _           | Input Output                                      |                |              |       |            |        |   |
| Basic Profile           |               | Configuration Input Group Output Group IO Linking | Time Triggered |              |       |            |        |   |
| Advanced Profile        |               |                                                   |                |              | -     |            |        |   |
| Access Features         |               | Name                                              | No.            | Name         | lype  | Pulse Time |        |   |
| Special Function        |               | Type Pulse 🔻                                      | 2              | Door Unlock  | Puise | 10         |        |   |
| Input Output            |               | Pulse Time 10 sec(1-99)                           | 3              | Panel Output | Pulse | 10         | ÷      |   |
| Zone Configuration      |               |                                                   |                |              |       |            |        |   |
| Network Settings        |               |                                                   |                |              |       |            |        |   |
| Date and Time           |               |                                                   |                |              |       |            |        |   |
| Devices                 | -             |                                                   |                |              |       |            |        |   |
| Masters                 | -             |                                                   |                |              |       |            |        |   |
| Users                   | -             |                                                   |                |              |       |            |        |   |
| Enrollment              |               |                                                   |                |              |       |            |        |   |
| Access Policies         |               |                                                   |                |              |       |            |        |   |
| Access Schedule         |               |                                                   |                |              |       |            |        |   |
| Manage                  | <b>_</b>      |                                                   |                |              |       |            |        |   |
| Multi-Level Access      | ~             |                                                   |                |              |       |            |        |   |
| Elevator Access Control | ~             | _                                                 |                |              |       |            |        |   |
|                         |               |                                                   | Add Car        | ncel         |       |            |        |   |
| Import Export           |               |                                                   |                |              |       |            |        | _ |
| Import Export           |               |                                                   |                |              |       |            |        |   |

Fig. 3.9 MATRIX - configurazione PANEL LITE, Input Output - Output Group

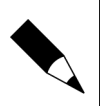

NOTA.

L'Output Group verrà utilizzato nella configurazione degli Output delle centraline di varco.

Definire un nome del gruppo nel campo "Name", indicare se l'uscita è impulsiva o bistabile e temporizzare l'impulso con un tempo da 1 a 99 secondi.

Con i pulsanti "ADD" e "CANCEL" si possono aggiungere o eliminare elementi che compaiono nell'elenco a destra della scheda: nell'esempio di Fig. 3.9 si sono indicati i funzionamenti della porta AUX, del relè di sblocco porta e dell'Output del PANEL.

#### 3.3.1.13 Zone Configuration - Basic Configuration

La scheda "**Basic Configuration**" di "Panel Configuration - Zone Configuration" permette di configurare l'ingresso e l'uscita AUX del Panel Lite - vd. Fig. 3.10.

| 👬 Cosec Panel 🛛 🗙 📃                               |                                                                                             | 💔 Gianni — 🗇 🗙         |
|---------------------------------------------------|---------------------------------------------------------------------------------------------|------------------------|
| ← → C ① Non sicuro   192.168.50.1/                | main.html                                                                                   | ☆ :                    |
| COSEC PANEL LITE V<br>Right People in Right Place | '2<br>at Right Time                                                                         | Standalone Mode ? 🕚    |
| Dashboard Configuration Monitor                   | Event Logs                                                                                  |                        |
| Panel Configuration                               | Zone Configuration                                                                          | TT III.                |
| Basic Profile                                     | Basic Configuration Advance Configuration 1 Advance Configuration 2 Advance Configuration 3 |                        |
| Advanced Profile                                  | Zona ID 1                                                                                   |                        |
| Access Features                                   | Zone Name Zone-1                                                                            |                        |
| Special Function                                  | Access Level 8                                                                              |                        |
| Input Output                                      | Access Control On Exit Mode 📃                                                               |                        |
| Zone Configuration                                | Allow Exit When Locked 🕑                                                                    |                        |
| Network Settings                                  | Degraded Mode 📃                                                                             |                        |
| Date and Time                                     | Access Mode Internal or Reader Group 1 Mode Any One                                         |                        |
| Devices                                           | External or Reader Group 2 Mode Any One                                                     |                        |
| Masters 💌                                         |                                                                                             |                        |
| Users 💌                                           |                                                                                             |                        |
| Enrollment                                        |                                                                                             |                        |
| Access Policies 💌                                 |                                                                                             |                        |
| Access Schedule 💌                                 |                                                                                             |                        |
| Manage                                            |                                                                                             |                        |
| Multi-Level Access                                |                                                                                             |                        |
| Elevator Access Control                           | Add Delete Save Cancel                                                                      |                        |
| Import Export 💌 🔻                                 |                                                                                             |                        |
|                                                   |                                                                                             |                        |
| 🖷 O 🗇 🤤 🚍 🥹                                       | 🧕 🛱 🖉 🚿                                                                                     | ∧ 🗈 🥂 ⊄× 🛟 ITA 18:44 🖓 |

Fig. 3.10 MATRIX - configurazione PANEL LITE, Zone Configuration - Basic Configuration

Nella scheda di configurazione zona, sono presenti i pulsanti "ADD", "DELETE", "SAVE" e "CANCEL". I primi due pulsanti permettono - rispettivamente - di aggiungere nuove aree controllate o di eliminarle dal sistema. I pulsanti "SAVE" e "CANCEL" hanno la medesima funzione descritta nei paragrafi precedenti.

Ogni Zona è identificata da un numero univoco - es. ID 1, 2, ... La zona ha poi un nome che viene indicato nel campo "Zone Name" e un livello di accesso - che si consiglia di lasciare inalterato al valore di default "Level 8".

I tre controlli successivi hanno il significato seguente:

- Access Control in Exit Mode indica che per l'uscita dalla zona controllata è necessario che l'utente di indentifichi sul lettore di uscita.
- Allow Exit When Locked è una funzione di sicurezza per permettere l'uscita quando il varco è chiuso, per esempio mediante un pulsante di richiesta di uscita.
- Degraded Mode indica che l'accesso alla zona può avvenire in modalità "degradata".

Infine i menu a tendina "Internal or Reader Group 1 Mode" e "External or Reader Group 2 Mode" possono essere lasciati sui valori di default "Any One": le modalità di identificazione dell'utente sui lettori di ingresso / uscita sono comunque definite nella sezione specifica per la configurazione dei controllori di varco.

#### 3.3.1.14 Network Settings - LAN Settings

La scheda "**LAN Settings**" di "Panel Configuration - Network Settings" permette di configurare l'indirizzo IP del Panel Lite - vd. Fig. 3.11.

: © 2007 – 2017 DOINGSECURITY

| → C ① Non sicuro 192.16 | 50.1/main.html      |                        |                                              |                   | ☆ |
|-------------------------|---------------------|------------------------|----------------------------------------------|-------------------|---|
|                         | TF V2               |                        |                                              | 2                 |   |
| Right People in Rig     | Place at Right Time |                        |                                              | Standalone Mode ? | G |
| hboard Configuration M  | nitor   Event Logs  | 2                      |                                              |                   |   |
| Panel Configuration     | Network Sett        | ings                   |                                              |                   |   |
| Basic Profile           | LAN Settings        | Wi-Fi Network Settings | Wi-Fi Access Point Settings Mobile Broadband |                   | 1 |
| Advanced Profile        |                     |                        | ID 4 June 102 160 50 1                       |                   |   |
| Access Features         |                     |                        | MAC Address 00:1b:09:03:43:90                |                   |   |
| Special Function        |                     |                        | Subnet Mask 255.255.2                        |                   |   |
| Input Output            |                     |                        | Default Gateway                              |                   |   |
| Zone Configuration      |                     |                        | Preferred DNS                                |                   |   |
| Network Settings        |                     |                        | Alternate DNS                                |                   |   |
| Date and Time           |                     |                        |                                              |                   |   |
| Devices                 |                     |                        |                                              |                   |   |
| Masters                 | -                   |                        |                                              |                   |   |
| Users                   | -                   |                        |                                              |                   |   |
| Enrollment              | -                   |                        |                                              |                   |   |
| Access Policies         | -                   |                        |                                              |                   |   |
| Access Schedule         | -                   |                        |                                              |                   |   |
| Manage                  | -                   |                        |                                              |                   |   |
| Multi-Level Access      | ~                   |                        |                                              |                   |   |
| Elevator Access Control | ~                   |                        | Default Save Cancel                          |                   |   |
| import Export           | <b>* *</b>          |                        |                                              |                   |   |
|                         |                     |                        |                                              |                   |   |
|                         |                     |                        |                                              |                   |   |

Fig. 3.11 MATRIX - configurazione PANEL LITE, Network Settings - LAN Settings

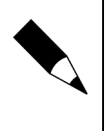

#### NOTA.

Notare che per riottenere i valori di default, è utilizzabile il pulsante "DEFAULT" della pagina mostrata in Fig. 3.11. L'uso del tasto di reset posto accanto all'interfaccia di rete del PANEL LITE non ripristina i valori di default IP.

#### 3.3.1.15 Date and Time

L'ultima funzione della Configurazione del Panel è "Date and Time" - vd. Fig. 3.12.

|                                        | .168.50.1/m                 | ain.html                  |                      |                       |                         |                 |            |                |    |   |
|----------------------------------------|-----------------------------|---------------------------|----------------------|-----------------------|-------------------------|-----------------|------------|----------------|----|---|
| MATRIX COSEC PANE<br>Right People in F | L LITE V2<br>Right Place of | 2<br>at Right Time        |                      |                       |                         |                 |            | Standalone Mod | e? | • |
| hboard Configuration                   | Monitor                     | Event Logs                |                      |                       |                         |                 |            |                |    |   |
| Panel Configuration                    | A _                         | Date and Time             |                      |                       |                         |                 |            |                |    |   |
| Basic Profile                          |                             |                           |                      |                       | _                       | _               | _          |                |    |   |
| Advanced Profile                       |                             |                           |                      | 04. May 2017 1        | 7:46:55                 |                 |            |                |    |   |
| Access Features                        |                             |                           |                      |                       |                         |                 |            |                |    |   |
| Special Function                       |                             |                           |                      |                       |                         |                 |            |                |    |   |
| Input Output                           |                             |                           | Time Zone            | (GMT+01:00) Amsterdam | , Berlin, Bern, Rome, S | tockholm, Vienn | ia 🔻       |                |    |   |
| Zone Configuration                     |                             |                           | Time Format          | 24 hours 🔻            |                         |                 |            |                |    |   |
| Network Settings                       |                             |                           | Date                 | 04-05-2017            | Ш́                      | Time            | 17:46:37 🔷 | *              |    |   |
| Date and Time                          |                             | Auto Synchronize With NTP |                      |                       |                         |                 |            |                |    |   |
| Devices                                | ~                           |                           | Preferred NTP Server | Max 40 Chars          |                         |                 |            |                |    |   |
| Masters                                | -                           | Daylight Saving Time      |                      |                       |                         |                 |            |                |    |   |
| Users                                  | -                           |                           |                      | Month                 | Week                    |                 | Day        | Time           |    |   |
| Enrollment                             | -                           |                           | Forward Clock        | January ¥             | First                   | *               | Sunday     | V 00 00        |    |   |
| Access Policies                        | -                           |                           | Reverse Clock        | January *             | First                   |                 | Sunday     | * 00 00        |    |   |
| Access Schedule                        | -                           |                           | Duration             | 00 00                 |                         |                 |            |                |    |   |
| Manage                                 | -                           |                           |                      |                       |                         |                 |            |                |    |   |
| Multi-Level Access                     | ~                           |                           |                      |                       |                         |                 |            |                |    |   |
| Elevator Access Control                | ~                           |                           |                      | Save                  | Cancel                  |                 |            |                |    |   |
| Import Export                          |                             |                           |                      |                       |                         |                 |            |                |    |   |

Fig. 3.12 MATRIX - configurazione PANEL LITE, Date and Time

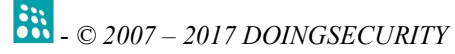

Identificare la propria zona oraria mediante il menu a tendina - in generale scegliere GMT+01:00 che è l'orario di Roma.

Scegliere il formato ora che il sistema utilizzerà (24 o 12 ore) e impostare la data e l'ora correnti. Se si preferisce che la data e l'ora vengano automaticamente sincronizzate, indicare il server NTP nel campo apposito.

Infine impostare i parametri di ora legale: nel rigo "Forward Clock" indicare la data e l'ora dell'inizio del periodo di ora legale dove mettere le lancette dell'orologio un'ora avanti, mentre nel rigo "Reverse Clock" indicare la data e l'ora della fine del periodo di ora legale dove mettere le lancette dell'orologio indietro di un'ora.

#### 3.3.2 Devices - Door Configuration

Terminata la configurazione del Panel Lite, si deve procedere con la configurazione dei dispositivi di controllo porta. Nel caso dei sistemi MATRIX ACS con Panel Lite "standalone", il dispositivo di controllo porta è ARC DC100P - vd. Fig. 3.13.

Le sotto-schede di configurazione sono:

- **Basic Configuration** è la scheda dove sono riportate le informazioni di base circa il controllore di porta.
- **Reader** è la scheda dove sono specificati i lettori usati per l'identificazione degli utenti.
- Input Output è la scheda dove sono indicate le funzionalità dei segnali digitali di ingresso e di uscita.

| 👬 Cosec Panel 🛛 🗙                                              |                              |                                                                | <u> (0</u> Gianni — 🗇 X |
|----------------------------------------------------------------|------------------------------|----------------------------------------------------------------|-------------------------|
| $\leftrightarrow$ $\rightarrow$ C $\bigcirc$ Non sicuro $ $ 19 | 92.168.50.1/m                | ain.html                                                       | ☆ :                     |
| COSEC PAN<br>Right People in                                   | NEL LITE V2<br>n Right Place | t Right Time                                                   | Standalone Mode ? 🕚     |
| Dashboard Configuration                                        | Monitor                      | Event Logs                                                     |                         |
| Panel Configuration                                            | -                            | Door Configuration                                             | =                       |
| Devices                                                        |                              | Basic Configuration Readers Advance Configuration Input Output |                         |
| Door Configuration                                             |                              | Deer Time ARC DC 100 Y                                         |                         |
| Masters                                                        | -                            | Mode Single Door                                               |                         |
| Users                                                          | -                            | Active 🕑                                                       |                         |
| Enrollment                                                     | ~                            | Door ID 1                                                      |                         |
| Access Policies                                                | -                            | Door Name arc                                                  |                         |
| Access Schedule                                                | -                            | Communication Type Ethernet 🔻                                  |                         |
| Manage                                                         | -                            | IP Address 192.168.50.50                                       |                         |
| Multi-Level Access                                             | ~                            | MAC Address 00:1b:09:04:1a:cf                                  |                         |
| Elevator Access Control                                        | -                            | Mute Buzzer                                                    |                         |
| Import Export                                                  | -                            | Access Zone Sbarra Ingresso 🔻                                  |                         |
| Account Management                                             | -                            |                                                                |                         |
| Change Password                                                |                              |                                                                |                         |
| About Device                                                   |                              |                                                                |                         |
|                                                                |                              |                                                                |                         |
|                                                                |                              |                                                                |                         |
|                                                                |                              |                                                                |                         |
|                                                                |                              | Add Delete Save Cancel                                         |                         |
|                                                                |                              |                                                                |                         |
|                                                                |                              |                                                                |                         |
| • • • •                                                        | . 🕘                          | 🧿 🛍 🎉 🚿                                                        | ^ 📼 🦟 ⊄× 🐯 ITA 18:48 🖓  |

Fig. 3.13 MATRIX - configurazione DOOR, Basic Configuration

#### 3.3.2.1 Door Configuration - Basic Configuration

La scheda "**Basic Configuration**" di "Devices - Door Configuration" permette di scegliere il tipo di dispositivo (nella Fig. 3.13 notare che tale scelta deve essere ARC DC 100), e indicare se il dispositivo deve operare in "Single Door" oppure in "Dual Door":

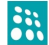

nel primo caso, il controllore lavora su un singolo varco - con uno o due lettori - mentre nel secondo caso, il controllore ARC DC 100 può controllare due varchi distinti.

#### NOTA.

Un controllore ARC DC 100 in modalità "Dual Door" associa il Reader 1 ai morsetti del relè indicato con "LOCK RELAY", mentre il Reader 2 viene associato al relè indicato con "AUX RELAY".

Ricordarsi di mettere il segno di spunta nella check-box "Active" e di indicare l'ID della porta (es. 1, 2, etc.). Il campo "Door Name" riporta una stringa alfanumerica a scelta mentre "Communication Type" deve "Ethernet" dell'utente, essere ρ consequentemente - i campi "IP Address" e "MAC Address" riportano i valori di indirizzo assegnati nella fase iniziale di preparazione della rete - vd. Par. 2.4 e Fig. 2.4, 2.5.

Il campo di spunta "Mute Buzzer" azzera il segnale sonoro del buzzer del DC100P e infine, nel campo "Access Zone" scegliere la Zona di Accesso a cui il controllore è associato (vd. Par. 3.3.1.13).

#### 3.3.2.2 Door Configuration - Readers

La scheda "Readers" di "Devices - Door Configuration" permette di definire i lettori collegati per l'entrata nella zona ed eventualmente per l'uscita dalla zona di accesso vd. Fig. 3.14.

| Cosec Panel X                                     |                               |                                                   |                          |        | 🗭 Gianni 🔔 🗃                      |
|---------------------------------------------------|-------------------------------|---------------------------------------------------|--------------------------|--------|-----------------------------------|
| $\cdot \rightarrow \mathbf{C}$ (i) Non sicuro   1 | 192.168.50.1/n                | nain.html                                         |                          |        | ☆                                 |
| MATRIX COSEC PA<br>Right People                   | NEL LITE V.<br>in Right Place | 2<br>at Right Time                                |                          |        | Standalone Mode ? 🖞               |
| ashboard Configuration                            | Monitor                       | Event Logs                                        |                          |        |                                   |
| Panel Configuration                               | -                             | Door Configuration                                |                          |        | =====                             |
| Devices                                           |                               | Basic Configuration Readers Advance Configuration | Input Output             |        |                                   |
| Door Configuration                                |                               | Reader1 Group                                     |                          |        |                                   |
| Masters                                           | -                             | RS-485 Reader                                     | EM Prox Reader           |        |                                   |
| Users                                             | -                             | Wiegand Reader                                    | Short - Range Reader 🔹   |        |                                   |
| Enrollment                                        | -                             | Mode                                              | Entry 🔻                  |        |                                   |
| Access Policies                                   | -                             | Card Format                                       | 1 🕀                      |        |                                   |
| Access Schedule                                   | -                             | Reader2 Group                                     |                          |        |                                   |
| Manage                                            | ~                             | RS-485 Reader                                     | None 🔻                   |        |                                   |
| Multi-Level Access                                | -                             | Wiegand Reader                                    | Short - Range Reader 🔹 🔻 |        |                                   |
| Elevator Access Control                           |                               | Mode                                              | Exit 🔻                   |        |                                   |
| Import Export                                     | *                             | Exit Switch                                       |                          |        |                                   |
| Account Management                                | -                             | Card Format                                       | 1                        |        |                                   |
| Change Password                                   |                               |                                                   |                          |        |                                   |
| About Device                                      |                               |                                                   |                          |        |                                   |
|                                                   |                               |                                                   |                          |        |                                   |
|                                                   |                               |                                                   |                          |        |                                   |
|                                                   |                               |                                                   |                          |        |                                   |
|                                                   |                               | Add                                               | Delete Save              | Cancel |                                   |
|                                                   |                               |                                                   |                          |        |                                   |
|                                                   |                               |                                                   |                          |        |                                   |
| 0 🗇 🖻                                             | =                             |                                                   |                          |        | ∧ 🗊 @ d× 🗱 ITA <sup>18:49</sup> Γ |

Fig. 3.14 MATRIX - configurazione DOOR, Readers

Per ciascun lettore vanno definiti i seguenti parametri:

- RS-485 Reader normalmente il lettore sul bus RS485 è assente e va scelta la voce "None".
- Wiegand Reader è il tipo di lettore collegato all'interfaccia READER 1 della centralina DC100P: nella maggior parte delle applicazioni con tessere RFID di corta portata deve essere selezionata la voce "Short-Range Reader"
- Mode indicare se il lettore è usato per l'entrata "ENTRY" o per l'uscita "EXIT"

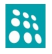

👬 - © 2007 – 2017 DOINGSECURITY

- Exit Switch è una casella di spunta che indica se per l'uscita è previsto o meno un pulsante di rilascio della serratura.
  - Card Format mantenere il valore di questo parametro al valore di default. Notare che il formato tessera è legato alla configurazione "Wiegand" impostata nella scheda "Advanced Settings" del "Panel Configuration".

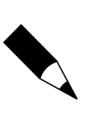

#### NOTA.

I pulsanti a fine pagina "ADD" e "DELETE" sono da utilizzare se si desidera - rispettivamente - creare dei profili-lettore personalizzati o per eliminarli. Normalmente non è necessario aggiungere nuovi "Reader Group".

#### 3.3.2.3 Door Configuration - Input Output

La scheda "Input Output" di "Devices - Door Configuration" permette di impostare i parametri per gli ingressi e le uscite digitali - vd. Fig. 3.15.

| Number     Name       d     Configuration       d     Configuration       es     Image: Advance Configuration       es     Image: Advance Config                                                                                                    | ATRIX COSEC PAN       | EL LITE V2              | 81 1 / T                                                       | Standalone Mode ? |
|----------------------------------------------------------------------------------------------------|-----------------------|-------------------------|----------------------------------------------------------------|-------------------|
| Configuration     Configuration     es     or Configuration     es     availary Input     Door Relay     Door Relay <th>Configuration</th> <th>Right Place</th> <th>Right Line</th> <th></th>                                                                                                    | Configuration         | Right Place             | Right Line                                                     |                   |
| Configuration  s  configuration  s  configuration  s  configuration  s  cor Configuration  Readers  Advance Configuration  Input Output  Door Sense  Enable Door Sense  Door Sense  Enable Door Sense  Door Sense  Door Relay  Door Relay  Door Relay  Door Relay  Door Relay  Door Relay  Door Relay  Door Relay  Door Relay  Door Relay  Door Relay  Door Relay  Door Relay  Door Relay  Door Relay  Door Relay  Door Relay  Door Relay  Cutput Group No. 2  Cutput Group No. 2  |                       | Monto                   |                                                                |                   |
| es configuration Readers Advance Configuration Input Output  ses configuration Readers Advance Configuration Input Output  Door Sense  Enable Door Sense   Door Sense  Door Sense  Door Se | anel Configuration    | -                       | Door Configuration                                             |                   |
| or Configuration rrs rs trs trs trs trs trs trs trs trs                                                                                                    | evices                | <b></b>                 | Basic Configuration Readers Advance Configuration Input Output |                   |
| ers                                                                                                    | Door Configuration    |                         | - Door Sense                                                   | A                 |
| spelicies   s Policies   s Schedule   ge   devel Access   or   rest Access   or   rest Access   or   nt Management   sperice   Enable Auxiliary Input   Debounce Time   Supervised   Auxiliary Output   Enable Auxiliary Output   Output Group No.                                                                                                    | lasters               | *                       | Enable Door Sense 📃                                            |                   |
| ment   Door Sense Type NC   Door Relay  Door Relay  Comparison  Door Relay  Door Relay  Door Relay  Door Relay  Door Relay  Door Relay  Door Relay  Door Relay  Door Relay  Door Relay  Door Relay  Door Relay  Door Relay  Door Relay  Door Relay  Door Relay  Door Relay  Comparison  Relay  Relay  | sers                  | $\overline{\mathbf{v}}$ | Supervised 📃                                                   |                   |
| s Policies v<br>s Schedule v<br>ge v<br>tevel Access v<br>tevel Access v<br>te Export v<br>ge Password v<br>te Device Enable Auxiliary Input (<br>Door Relay v<br>Output Group No. 2 @<br>Auxiliary Input (<br>Supervised (<br>Auxiliary Input (<br>Supervised (<br>Door Pelay v<br>Supervised (<br>Supervised (<br>Supervised (<br>Control output Sense Type (NO v)<br>Auxiliary Output (<br>Control output Group No. 1 @                                                                                                    | nrollment             | -                       | Door Sense Type NC *                                           |                   |
| s Schedule  ge Getaure  ge Level Access Gottol Getaure  Auxiliary Input Enable Auxiliary Input Enable Auxiliary Input Getaure  Getaure  Ge | ccess Policies        | -                       | Door Relay                                                     |                   |
| ge view of Access view of Access of the Auxiliary Input Canaditary Input Canaditary Input C | ccess Schedule        | ~                       | Output Group No. 2                                             |                   |
| -Level Access Auxiliary Input Auxiliary Input Auxiliary Input Supervised Supervised Auxiliary Input Auxiliary Input Auxiliary Input Auxiliary Input Auxiliary Input Auxiliary Input Auxiliary Input Auxiliary Input Auxiliary Input Bebounce Time Supervised Auxiliary Input Coutput Group No. 1 Coutput Group No. 1 Coutput Group No  | lanage                |                         |                                                                |                   |
| tor Access Control                                                                                                    | Iulti-Level Access    | -                       | Auxiliary Input                                                |                   |
| rt Export                                                                                                    | evator Access Control | -                       | Supervised                                                     |                   |
| unt Management  v je Password t Device Lawiliary Output Lawiliary Output Coutput Group No.                                                                                                    | nport Export          | -                       | Aux Input Sense Type NO *                                      |                   |
| Auxiliary Output Auxiliary Output Auxiliary Output Auxiliary Output Output Output Croup No. 1                                                                                                    | ccount Management     |                         | Debounce Time 5 sec(0-99)                                      |                   |
| Device Enable Auxiliary Output Coupling Coupling | hange Password        |                         |                                                                |                   |
| Output Group No. 1 🛞                                                                                                    | bout Device           |                         | Auxiliary Output                                               |                   |
|                                                                                                    |                       |                         | Output Group No. 1                                             |                   |
|                                                                                                    | bout Device           |                         | Enable Auxiliary Output                                        |                   |
|                                                                                                    |                       |                         |                                                                |                   |
|                                                                                                    |                       |                         |                                                                |                   |

Fig. 3.15 MATRIX - configurazione DOOR, Input Output

La scheda è suddivisa in diversi settori "Door Sense", Door Relay", "Auxiliary Input" e "Auxiliary Output". Notare che gli ultimi due settori sono di interesse solo nel caso che il controllore ARC DC100P sia utilizzato in modalità "Dual Door".

I parametri per la sezione "Door Sense" sono:

- Enable Door Sense abilitare il sensore porta significa avere un contatto magnetico cablato nell'ingresso digitale della centralina DC100P affinché possano essere monitorati gli stati porta quali "Porta Forzata" o "Porta aperta troppo a lungo". Se il sensore porta non è utilizzato, non si deve abilitare "Door Sense".
- Supervised è una casella di spunta da marcare nel caso che il sensore porta sia del tipo supervisionato.
- Door Sense Type nel menu a tendina scegliere se il sensore porta è di tipo NC (normalmente chiuso) o NO (normalmente aperto).

👬 - © 2007 – 2017 DOINGSECURITY

Nella sezione "Door Relay" va scelto il codice relativo all'Output Group definito nella configurazione del PANEL - vd. Par. 3.3.1.12.

#### 3.3.3 Users - Access Group

Prima di definire i profili di ciascun utente nel menu "Users -> User Configuration", devono essere creati i Gruppi di Accesso - vd. Fig. 3.16.

| ATRIX COSEC PA        | NEL LITE V2 | t Pight Time                         |        |      |               | Standalone Mode | ? |
|-----------------------|-------------|--------------------------------------|--------|------|---------------|-----------------|---|
| oard Configuration    | Monitor     | Event Logs                           |        |      |               |                 |   |
| nel Configuration     |             | Annae Granm                          |        |      |               |                 |   |
| nices                 |             | Access droup                         |        |      |               |                 |   |
| asters                |             | Group ID 1                           | Member | ID   | Time Schedule | Access Level    |   |
| erc                   |             | Group Name DoingSec                  | 1      | 1    | Orario Lavoro | 8               |   |
| User Configuration    |             | Active 🖉                             | 2      | 1    | Orario Lavoro | 8               |   |
| Assess Group          |             |                                      | 3      | 1    | Orario Lavoro | 8               |   |
| Access oroup          |             | User Access Level                    | 4      | 1    | Orario Lavoro | 8               |   |
| Functional Group      |             | Work Hours 8                         | 5      | 1    | Orario Lavoro | 8               |   |
| Blocked User          |             | Break Hours 8                        | 6      | 1    | Orario Lavoro | 8               |   |
| rollment              |             | Non-Working Hours 8                  | 7      | 1    | Orario Lavoro | 8               |   |
| cess Policies         | -           | Charle Brand Arrest Land Oracida     | 8      | 1    | Orario Lavoro | 8               |   |
| ccess Schedule        |             | Schedule Based Access Level Override |        |      |               |                 |   |
| anage                 | -           | Time Zone                            |        |      |               |                 |   |
| ulti-Level Access     | -           | Access Level 8                       |        |      |               |                 |   |
| evator Access Control | -           | Active                               |        |      |               |                 |   |
| port Export           |             | Update Cancel                        |        |      |               |                 |   |
| count Management      | -           |                                      |        |      |               |                 |   |
| nange Password        |             |                                      |        |      |               |                 |   |
| out Device            |             |                                      |        |      |               |                 |   |
|                       |             | Add                                  | Delete | Save | Cancel        |                 |   |
|                       |             |                                      |        | _    |               |                 | _ |

Fig. 3.16 MATRIX - configurazione USERS, Access Group

Un "Access Group" raggruppa utenti diversi con il medesimo profilo di accesso - per esempio con le medesime fasce orarie di ingresso o il medesimo turno di lavoro. Nell'elenco di destra della scheda, sono elencati gli ID degli utenti appartenenti a quel gruppo.

I parametri da definire sono:

- **Group ID** identificativo numerico univoco.
- **Group Name** nome del gruppo liberamente definito dall'utente.
- Active casella di spunta per attivare il gruppo.

Nella sezione "User Access Level" sono indicate le ore di lavoro e di non-lavoro - parametri utili per sistemi di controllo presenza.

Nella sezione "Schedule Based Access Level Override" vengono associate le fasce orarie al Gruppo di Accesso - vd. Par. 3.xx "Access Policies -> Time Zone".

Lasciare il valore di default del campo "Access Level" e clickare la casella di spunta "Active" qualora per il Gruppo debba essere utilizzata la fascia oraria scelta nel campo "Time Zone".

3.3.4

Users - User Configuration Nel menu "Users -> User Configuration" vengono definiti i profili degli utenti - vd. Fig. 3.17 👬 Cosec Panel × ← → C ③ Non sicuro | 192.168.50.1/main.html ☆ : COSEC PANEL LITE V2 Right People in Right Place a Standalone Mode ? C Dashboard Configuration Monitor Event Logs User Config Profile Basic Access Control Advanced Access Control Advanced Access Control 2 -Masters User ID 1 Users User Name Gianni User Configuration Active 🖌 Access Group Access Group DoingSec Functional Group nctional Group Staff Home Zone Sbarra Ingresso Blocked User Visit Zone Enrollment VIP 🔲 Access Policies Absentee Rule Access Schedule Absent Days Count 60 (1-365) Manage Multi-Level Access Elevator Access Control Import Export Account Managemen Change Password About Device Add Delete Save Cancel 📲 O 🗆 🧁 🥽 🥹 🧑 🛱 🎉 🚿 ^ ... / d× 🐝 ITA 19:04 ... □

Fig. 3.17 MATRIX - configurazione USERS, User Configuration, Profile

#### 3.3.4.1 User Configuration - Profile

La scheda "Profile" di "Users - User Configuration" permette di impostare i parametri descrittivi dell'utente. - vd. Fig. 3.17.

Nel riquadro dell'immagine, è possibile caricare un file JPG utilizzando i pulsanti alla base dell'immagine stessa: l'icona con il simbolo "cartella" apre Explorer per la ricerca del file da utilizzare, l'icona con il simbolo "freccia" esegue l'upload del file, mentre l'ultima icona con il simbolo "cestino" serve ad eliminare il file precedentemente caricato.

Vanno specificati i parametri seguenti:

- User ID identificativo numerico univoco.
- User Name nome dell'utente. -
- Active casella di spunta per attivare l'utente.
- Access Group scelta del gruppo di accesso vd. Par. 3.3.3

I rimanenti campi possono essere lasciati con i valori di default. Notare che se viene clickata la casella di spunta "Absentee Rule", diventa possibile indicare dopo quanti giorni l'assenza di identificazione dell'utente nel sistema ne annulla l'autorizzazione all'accesso.

I pulsanti "ADD" e "DELETE" servono, rispettivamente, per aggiungere o eliminare un singolo utente dal data-base.

#### 3.3.4.2 User Configuration - Basic Access Control

La scheda "Basic Access Control" di "Users - User Configuration" permette di definire le credenziali di accesso dell'utente. - vd. Fig. 3.18.

| → C ③ Non sicuro   192  | 168.50.1/main.html                            |                         |                           |                   |
|-------------------------|-----------------------------------------------|-------------------------|---------------------------|-------------------|
| MATRIX COSEC PAN        | LITE V2                                       |                         |                           | Standalone Mode ? |
| hboard Configuration    | ght Place at Right Time<br>Monitor Frent Loos |                         |                           |                   |
|                         |                                               |                         |                           |                   |
| Panel Configuration     | User Configuration                            |                         |                           |                   |
| Devices                 | Profile Basic Access Control                  | Advanced Access Control | Advanced Access Control 2 |                   |
| Masters                 | Credentials                                   |                         |                           |                   |
| Users                   |                                               | PIN                     |                           |                   |
| User Configuration      |                                               | PVR Group No.           |                           |                   |
| Access Group            |                                               | Card 1                  | 6398522                   |                   |
| Functional Group        |                                               | Enrolled Fingers        | 0                         |                   |
| Blocked User            |                                               | Enrolled Palm           | 0                         |                   |
| Enrollment              | · ·                                           | Enable Self-Enrollment  |                           |                   |
| Access Policies         |                                               |                         |                           |                   |
| Access Schedule         | Validity                                      | Enable                  |                           |                   |
| Manage                  | <b>—</b>                                      | Valid Upto              | 31-12-2037                |                   |
| Multi-Level Access      | <b></b>                                       |                         |                           |                   |
| Elevator Access Control | Access Route                                  | Pouto                   | Door Group 1              |                   |
| Import Export           | <b>•</b>                                      | Route                   |                           |                   |
| Account Management      | <b>•</b>                                      |                         |                           |                   |
| Change Password         |                                               |                         |                           |                   |
| About Device            |                                               | Add                     | Delete Save Cancel        |                   |
|                         |                                               |                         |                           |                   |

26

Fig. 3.18 MATRIX - configurazione USERS, User Configuration, Basic Access Control

A ciascun utente, nella sezione "Credential", possono essere associati un PIN, due tipologie diverse di Tessera RFID, un impronta digitale e un template palmare.

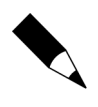

#### NOTA.

La lettura di un titolo identificativo si abilita con la casella di spunta "Enable Self-Enrollment" e si esegue con la funzione "Enrollment" descritta al paragrafo 3.3.5.

Nella sezione "Validity" è possibile, qualora si attivi la validità con la casella di spunta "Enable", stabilire la data di scadenza delle credenziali precedentemente stabilite. La data di scadenza viene espressa nel formato GG-MM-AAAA.

Infine nell'ultima sezione viene stabilito se l'utente deve perseguire uno specifico percorso di accesso ("Access Route") oppure se può, liberamente, effettuare l'accesso ad una qualsiasi porta del sito dove ha le credenziali di accesso. Per le definizioni di "Access Route" far riferimento al paragrafo "Access Policies, Access Route", par. 3.3.6.

#### 3.3.5 Enrollment - User

Nel menu "Enrollment -> User" viene effettuata la lettura del titolo identificativo dell'utente - vd. Fig. 3.19

| Cosec Panel X           |                                        |                |                  |                                  |          |   | Gianni          | ٥ |
|-------------------------|----------------------------------------|----------------|------------------|----------------------------------|----------|---|-----------------|---|
| → C ① Non sicuro   19   | 92.168.50.1/main.htm                   | 1              |                  |                                  |          |   |                 | T |
| MATRIX COSEC PAN        | NEL LITE V2                            | -              |                  |                                  |          |   | Standalone Mode | ? |
| hboard Configuration    | n Right Place at Right<br>Monitor Even | Tume<br>t Logs |                  | _                                | _        | _ |                 |   |
| Panel Configuration     | <b>X</b>                               |                |                  |                                  |          |   |                 |   |
| Devices                 | User                                   |                |                  |                                  |          |   |                 |   |
| Masters                 |                                        |                | User             | 1                                | Gianni   |   |                 |   |
| Users                   |                                        |                | Door ID          | 1                                |          |   |                 |   |
| Enrollment              | <b>A</b>                               |                | Enrollment Using | Reader Group 1                   | •        |   |                 |   |
| User                    |                                        |                | Enrollment Type  | Biometric<br>Read Only Card      | •        |   |                 |   |
| Special Card            |                                        |                | No. of Fingers   | Smart Card                       |          |   |                 |   |
| SIUser                  |                                        |                |                  | Biometric<br>Biometric Then Card |          |   |                 |   |
| Access Policies         |                                        |                |                  |                                  |          |   |                 |   |
| Access Schedule         |                                        |                |                  |                                  |          |   |                 |   |
| Manage                  | -                                      |                |                  |                                  |          |   |                 |   |
| Multi-Level Access      | -                                      |                |                  |                                  |          |   |                 |   |
| Elevator Access Control | -                                      |                |                  |                                  |          |   |                 |   |
| Import Export           | -                                      |                |                  |                                  |          |   |                 |   |
| Account Management      | -                                      |                |                  |                                  |          |   |                 |   |
| Change Password         |                                        |                |                  |                                  |          |   |                 |   |
| About Device            |                                        |                |                  |                                  |          |   |                 |   |
|                         |                                        |                |                  |                                  | <u> </u> |   |                 |   |
|                         |                                        |                |                  | Enroll                           | Cancel   |   |                 |   |
|                         |                                        |                |                  |                                  |          |   |                 | _ |

27

Fig. 3.19 MATRIX - Enrollment, User

Nalla scheda "**Enrollment**" si sceglie un User ID di un utente già salvato e memorizzato nel DB - vd. Par. 3.3.4.1. Si sceglie l'ID porta dove effettuare la lettura del titolo in auto -apprendimento e nel campo "Enrollment Using" si specifica il "Reader Group".

Nel campo "Enrollment Type" si sceglie quale tipo di titolo identificherà l'utente; le scelte possibili sono:

- Read Only Card è la categoria a cui appartengono tutte le card RFID, sia in tecnologia EM 125 kHz, che MIFARE / NFC 13.56 MHz o UHF: ai fini del controllo accesso viene letto il campo UID - Unique ID - del codice tag.
- **Smart Card** è la categoria delle tessere con chip a contatto (es. Carte di Credito o Bancarie).
- **Biometric** è la tipologia dei lettori di impronta digitale o di template palmare.
- Biometric Then Card è la tipologia di accesso per cui vale la funzione "match-oncard", cioè il riconoscimento biometrico è seguito da una tessera dove è memorizzato il dato biometrico da confrontare.

Il campo "No. of Fingers" stabilisce quante impronte digitali sono memorizzate per quell'utente.

Attraverso il pulsante "ENROLL" si avvia la lettura del titolo identificativo: il sistema attende l'apprendimento dell'ID che, qualora appreso correttamente, viene visualizzato nella pagina "User, User Configuration, Basic Access Control" - vd. Fig. 3.18.

#### 3.3.6 Access Policies - Access Route

Nel menu "Access Policies -> Access Route" vengono definite le zone di accesso da associare agli utenti - vd. Fig. 3.20.

😫 - © 2007 – 2017 DOINGSECURITY

| 👬 Cosec Panel X                                                            |                       |           |         |           | 📢 Gianni     | - (      | ∍ ×   |
|----------------------------------------------------------------------------|-----------------------|-----------|---------|-----------|--------------|----------|-------|
| $\leftarrow$ $\rightarrow$ C $\textcircled{0}$ Non sicuro   192.168.50.1/r | nain.html             |           |         |           |              |          | ☆ :   |
| COSEC PANEL LITE V<br>Right People in Right Place                          | 2<br>at Right Time    |           |         |           | Standalone I | Mode     | 2 ()  |
| Dashboard Configuration Monitor                                            | Event Logs            |           |         |           |              |          |       |
| Panel Configuration 💌 🔺                                                    | Access Route          |           |         |           |              |          |       |
| Devices 💌                                                                  |                       | -         |         |           |              | _        |       |
| Masters 💌                                                                  | ID 1                  | Member ID | Door ID | Door Name | Level        | Û        |       |
| Users 💌                                                                    | Name Door Group 1     | 1         | 1       | arc       | 1            | 亩        |       |
| Enrollment 👻                                                               | Active 🕑              | 2         |         |           |              | Ť.       |       |
| Access Policies                                                            | Sequenced Route       | 3         |         |           |              |          |       |
| 2-Person Rule                                                              | Restrictions Soft T   | 4         |         |           |              |          |       |
| Access Route                                                               | Reset On Lowest Level | 6         |         |           |              | m        |       |
| First-IN User Rule                                                         | Configured Boute      | 7         |         |           |              | â        |       |
| Smart Card Access Route                                                    | Door                  | 8         |         |           |              | ŵ        |       |
| Time Zone                                                                  | level 1               | 9         |         |           |              | Û        |       |
| Access Schedule 👻                                                          |                       | 10        |         |           |              | ŵ        |       |
| Manage 💌                                                                   | Update Cancel         | 11        |         |           |              | ŵ        |       |
| Multi-Level Access                                                         |                       | 12        |         |           |              | 亩        |       |
| Flevator Access Control                                                    |                       | 13        |         |           |              | Û        |       |
| Import Export                                                              |                       | 14        |         | 122456    |              | Û        |       |
| Account Management                                                         |                       |           |         | 123430    |              |          |       |
| Change Parsword                                                            |                       |           |         | _         |              |          |       |
| About Davice                                                               | Add Dele              | e Save    | e Cano  | tel       |              |          |       |
| About Device                                                               |                       | _         | _       |           | _            |          | _     |
|                                                                            |                       |           |         |           |              |          |       |
|                                                                            |                       |           |         |           |              | 19:12    |       |
|                                                                            | <u> </u>              |           |         | ^ 🗅       | n d× 😲 Ita   | 04/05/20 | 117 🖓 |

Fig. 3.20 MATRIX - Access Policies, Access Route

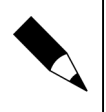

#### NOTA.

Con il termine "Access Route" si identifica sia l'insieme dei varchi all'interno di un sito a cui l'utente ha autorizzazione di accesso, sia la sequenza di varchi attraverso i quali l'utente può accedere.

Nella scheda "Access Route" vengono definiti i campi seguenti:

- **ID** è il codice numerico univoco che identifica l'Access Route.
- **Name** è il nome da attribuire all'Access Route.
- Active è la casella di spunta per rendere attivo l'Access Route.
- Sequenced Route è la casella di spunta che indica se l'accesso deve seguire un percorso sequenziale oppure no: nel caso sia attivo, l'utente è tenuto ad effettuare l'accesso secondo la sequenza di varchi che sono elencati nella tabella a destra della scheda.
- Restrictions può assumere il valore "Hard" o "Soft": nel primo caso all'utente in violazione di Access Route non verrà concesso alcun diritto di accesso; nel secondo si avrà solo una segnalazione nel log eventi.

Nella Sezione "Configured Route", si possono selezionare le porte nel campo "Door" che fanno parte di quell'Access Route. Mantenere il valore di default nel campo "Level".

#### 3.3.7 Access Policies - Time Zone

Nel menu "Access Policies -> Time Zone" vengono definite le fasce orarie che, assieme alle zone di accesso (raggruppate in "Access Route"), costituiscono le limitazioni principali per gli utenti nel sistema di controllo accesso - vd. Fig. 3.21.

|                                    |                     |                 |    |               |                 | 0 | 0 |
|------------------------------------|---------------------|-----------------|----|---------------|-----------------|---|---|
| → C ① Non sicuro   192.168.50.1/ma | ain.html            |                 |    |               |                 |   | 3 |
| MATRIX COSEC PANEL LITE V2         |                     |                 |    |               | Standalone Mode | 2 | , |
| Right People in Right Place at     | t Right Time        |                 | _  |               | Standatone mode | - |   |
| hboard Configuration Monitor       | Event Logs          |                 |    |               |                 |   |   |
| Panel Configuration 👻 📤            | Time Zone           |                 |    |               |                 |   |   |
| Devices 💌                          | Configuration Group |                 |    |               |                 |   |   |
| Masters 💌                          |                     |                 | ID | Name          | 前               |   |   |
| Users 👻                            | Name Orario Lavoro  |                 | 1  | Orario Lavoro | Ū.              |   |   |
| Enrollment 👻                       |                     |                 |    |               |                 |   |   |
| Access Policies                    | Start Time 08 00    |                 |    |               |                 |   |   |
| 2-Person Rule                      | End Time 17 00      |                 |    |               |                 |   |   |
| Access Route                       | 🔲 Sun 🕑 Mon         | 🕑 Tue 🕑 Wed     |    |               |                 |   |   |
| First-IN User Rule                 | Active Days         | 🗷 Sat 🔲 Holiday |    |               |                 |   |   |
| Smart Card Access Route            |                     |                 |    |               |                 |   |   |
| Time Zone                          |                     |                 |    |               |                 |   |   |
| Access Schedule 👻                  |                     |                 |    |               |                 |   |   |
| Manage 💌                           |                     |                 |    |               |                 |   |   |
| Multi-Level Access                 |                     |                 |    |               |                 |   |   |
| Elevator Access Control            |                     |                 |    |               |                 |   |   |
| Import Export                      |                     |                 |    |               |                 |   |   |
| Account Management 👻               |                     |                 |    |               |                 |   |   |
| Change Password                    |                     | Add Delete      |    | Save          |                 |   |   |
| About Davice                       |                     | Jun Decen       |    | curren        |                 |   |   |

Fig. 3.21 MATRIX - Access Policies, Time Zone

Vanno definiti i campi seguenti:

- **ID** è il codice numerico univoco che identifica la Time Zone.
- Name è il nome da attribuire alla Time Zone.
- Active è la casella di spunta per rendere attivs la Time Zone.
- **Start Time** è l'ora di inizio della singola giornata per l'autorizzazione di accesso.
- End Time è l'ora di fine della singola giornata per l'autorizzazione di accesso.
- Active Days sono le caselle di spunta, tante quante sono le possibili giornate, da clickare per l'autorizzazione di accesso.

Con il pulsante "ADD" si aggiunge la "Time Zone" all'elenco posto a destra della scheda. Con il pulsante "DELETE" si elimina la "Time Zone".

#### NOTA.

La "Time Zone" viene utilizzata nella definizione del Gruppo di Accesso - vd. Par. 3.3.3.

NOTA.

Le festività, presenti con una specifica casella di spunta negli "Active Days", sono definite nel par. 3.3.8 "Access Schedule, Holiday Schedule".

#### 3.3.8 Access Schedule - Holiday Schedule

Nel menu "Access Schedule -> Holiday Schedule" vengono definite le festività che sono accumunate, all'interno della fascia oraria, con la casella di spunta "Holiday" del campo "Active Days" - vd. Fig. 3.22.

: © 2007 – 2017 DOINGSECURITY

|                        | NEL LITE V2<br>n Right Place at F | liaht Time                     |            |     |              |            | Standalon  | e Mode | ? |
|------------------------|-----------------------------------|--------------------------------|------------|-----|--------------|------------|------------|--------|---|
| poard Configuration    | Monitor                           | Event Logs                     |            |     |              |            |            |        |   |
| anel Configuration     |                                   | oliday Schedule                |            |     |              |            |            |        | Ŧ |
| evices                 |                                   |                                |            |     |              |            |            |        |   |
| lasters                | T                                 | Holiday Schedule No. 1         |            | No. | Holiday Name | From Date  | To Date    | Û      |   |
| sers                   | -                                 | Holiday Schedule Name Holidays |            | 1   | Labour Day   | 01-05-2017 | 01-05-2017 | ŵ      |   |
| nrollment              | -                                 |                                |            | 2   |              |            |            | Û      |   |
| ccess Policies         | -                                 | Configured Holidays            |            | 3   |              |            |            | ũ      |   |
| ccess Schedule         |                                   | Holiday No.                    |            | 4   |              |            |            |        |   |
| Shifts and Schedules   |                                   | From Date From Date            | (m)        | 6   |              |            |            |        |   |
| Holiday Schedule       |                                   | To Date To Date                |            | 7   |              |            |            | ±<br>ش |   |
| lanage                 | -                                 |                                |            | 8   |              |            |            | Î      |   |
| Julti-Level Access     |                                   | Update                         |            | 9   |              |            |            | â      |   |
| levator Access Control | -                                 |                                |            | 10  |              |            |            | 面      |   |
| nport Export           |                                   |                                |            | 11  |              |            |            | ŵ      |   |
| count Management       |                                   |                                |            | 12  |              |            |            | Î      |   |
| bases Deserved         |                                   |                                |            | 13  |              |            |            | Û      |   |
| have Pavias            |                                   |                                |            | 14  |              |            |            | ŵ      |   |
| bout Device            |                                   |                                |            |     |              | 1 2 3      |            |        |   |
|                        |                                   |                                | Add Delete |     | Save Cancel  |            |            |        |   |
|                        |                                   |                                |            |     |              |            |            |        |   |

Fig. 3.22 MATRIX - Access Schedule, Holiday Schedule

Le festività vanno, normalmente, definite all'interno di ciascun anno secondo il calendario specifico di quell'anno.

I campi che vanno definiti sono:

- Holiday No. è il codice numerico univoco che identifica la festività (es. Natale, Ponte dell'Epifania, ecc.).
- Holiday Name è il nome da attribuire alla festività.
- From Date è la data di inizio della singola giornata festiva o del ponte di festività.
- **To Date** è la data di fine della singola giornata festiva o del ponte di festività.

Con il pulsante "ADD" si aggiunge la festività all'elenco posto a destra della scheda. Con il pulsante "UPDATE" si aggiorna un periodo di festività che è, per esempio, differente rispetto l'anno precedente.

#### 3.3.9 Account Management - User

Nel menu "Account Management -> User" vengono definiti gli utenti che possono esguire l'accesso al PANEL LITE e alle pagine del software - vd. Fig. 3.23.

| → C ① Non sicuro   1            | 192.168.50.1/m                  | ain.html                |                           |      |           |                 |   |
|---------------------------------|---------------------------------|-------------------------|---------------------------|------|-----------|-----------------|---|
| MATRIX COSEC PA<br>Right People | NEL LITE V2<br>in Right Place a | t Right Time            |                           |      |           | Standalone Mode | ? |
| hboard Configuration            | Monitor                         | Event Logs              |                           |      |           |                 |   |
| Panel Configuration             | -                               | Users                   |                           |      |           |                 |   |
| Devices                         | <b>T</b>                        | - User                  |                           | User | User Name | User Type       |   |
| Masters                         | *                               | Enable 🕑                |                           | 1    | admin     | Admin           |   |
| Users                           | *                               | User Name admin         |                           | 2    | hrd       | Hrd             |   |
| Enrollment                      | -                               | User Type 💿 Admin 🕓 Hrd | Operator                  | 3    | operator  | Operator        |   |
| Access Policies                 | -                               | Password ····           |                           | 4    |           |                 |   |
| Access Schedule                 | ~                               | Confirm Password ••••   |                           | 5    |           |                 |   |
| Manage                          | -                               | Access Rights           |                           | 6    |           |                 |   |
| Multi-Level Access              |                                 | Panel Configuration     | Access Policies 🥑         | 7    |           |                 |   |
| Elevator Access Control         | -                               | Devices 🕑               | Access Schedule 🥑         | 8    |           |                 |   |
| Import Export                   | -                               | Users 🗹                 | Manage 🕑                  | 9    |           |                 |   |
| Account Management              |                                 | Enrollment 🕑            | Import Export             | 10   |           |                 |   |
| Users                           |                                 | Account Management 🕜    | Monitor 🕑                 |      |           |                 |   |
| Password Policy                 |                                 | Masters 🕑               | Change Password 🥑         |      |           |                 |   |
| Change Password                 |                                 | Multi-Level Access      | Elevator Access Control 🥑 |      |           |                 |   |
| About Device                    |                                 |                         |                           |      |           |                 |   |
|                                 |                                 |                         |                           |      |           |                 |   |
|                                 |                                 | Save Can                | cel                       |      |           |                 |   |
|                                 |                                 |                         |                           |      |           |                 |   |

Fig. 3.23 MATRIX - Accout Management, User

Notare che gli account di accesso alla gestione del sistema non sono riferiti agli utenti per i quali sono stati definiti nei precedenti paragrafi i diritti di accesso. Gli account di gestione del sistema sono gli utenti che, tramite le pagine del software, personalizzano il sistema di controllo accesso e possono essere di tre tipi: Admin, Hrd, Operator.

I campi da definire sono:

- Enable è la casella di spunta che abilita l'account.
- **User Name** è il nome da attribuire all'account: è il nome che verrà utilizzato nella pagina di login (vd. Fig. 3.1).
- User Type identifica il tipo di account: Admin è l'account con il maggior livello di diritti, Hrd è il tipo account con i diritti del reparto risorse umane (tipicamente sono gli account che gestiscono le anagrafiche utenti), Operator è l'account che tipicamente gestisce le funzionalità del sistema.
- **Password / Confirm Password** sono i campi dove indicare la Password e Confermarla per l'account.

Nella sezione "ACCESS RIGHTS" si possono clickare le caselle di spunta per ciascuna sezione del software a cui l'account potrà avere accesso.

Con il pulsante "SAVE" si salva l'account e il suo profilo di accesso: l'account verrà aggiunto nell'elenco a destra della scheda. Con "CANCEL" si azzerano le modifiche apportate.

# 3.4 Monitor

Il Monitor fornisce lo stato del sistema ed è mostrato in Fig.3.24.

| Cosec Panel X                                               |                               |            |        |                       |                      | (1) Gianni           | ø ×              |
|-------------------------------------------------------------|-------------------------------|------------|--------|-----------------------|----------------------|----------------------|------------------|
| ← → C ① 192.168.50.1/main.html                              |                               |            |        |                       |                      |                      | ☆ :              |
| COSEC PANEL LITE V2<br>Right People in Right Place at Right | t Time                        |            |        |                       |                      | Standalone Mode      | ? ①              |
| Dashboard Configuration Monitor Ever                        | nt Logs                       |            |        |                       |                      |                      |                  |
| Monitor                                                     |                               |            |        |                       |                      |                      |                  |
| Door IO Link                                                |                               |            |        |                       |                      |                      |                  |
| Search for Door Name or IP/RS-485 Address                   | oor Type All   Door Status    | All        | • 😵    |                       |                      |                      | _                |
| Door Name                                                   | IP/RS-485 Address MAC Address | Door Type  | Action | d'arc                 |                      |                      | 1                |
| √ arc                                                       |                               | ARC DC 100 | ₽      | ▼ al C<br>Door ID     | 1                    |                      |                  |
|                                                             | Commands                      |            |        | Door Name             | arc                  |                      |                  |
|                                                             | Normalize Door                |            |        | Status                | Online               |                      |                  |
|                                                             | Lock Door                     |            |        | Mode                  | Single Door          |                      |                  |
|                                                             | Unlock Door                   |            |        | Communication Type    | Ethernet             |                      |                  |
|                                                             | Disable Aux Input             |            |        | IP/RS-485 Address     | 192.168.50.50        |                      |                  |
|                                                             | Normalize Aux Input           |            |        | MAC Address           | 00:1b:09:04:1a:cf    |                      |                  |
|                                                             | Disable Aux Output            |            |        | Door Status           | Normal               |                      |                  |
|                                                             | Normalize Aux Output          |            |        | Alarm                 | None                 |                      |                  |
|                                                             | Disable Door Sense            |            |        | Door Sense            | Disable              |                      |                  |
|                                                             | Normalize Door Sense          |            |        | Group1-RS 485 Reader  | EM Prox Reader       |                      |                  |
|                                                             | Reset Aux O/P Latch           |            |        | Group1-Wiegand Reader | Short - Range Reader |                      |                  |
|                                                             | Clear Biometric Credentials   |            |        | Group2-RS 485 Reader  | None                 |                      |                  |
|                                                             | Synchronize Credentials       |            |        | Group2-Wiegand Reader | None                 |                      |                  |
|                                                             | Calibrate FP Sensor           |            |        |                       |                      |                      |                  |
|                                                             |                               |            |        |                       |                      |                      |                  |
| <b>44 4</b>                                                 | 1                             |            | + ++   |                       |                      |                      |                  |
|                                                             |                               |            |        |                       |                      |                      |                  |
|                                                             |                               |            |        |                       |                      |                      |                  |
| = 0 🗆 😑 🚍 🥥 🧿                                               | ê 🎉 🚿                         |            |        |                       | ∧ □ 6                | [⊄× 🛟 ITA 19<br>04/0 | 9:42<br>5/2017 🖓 |

Fig. 3.24. MATRIX - Monitor

Attraverso il Monitor, un operatore può verificare lo stato di funzionamento di ciascun dispositivo (scheda "DOOR") e di ciascuna linea di Input / Output (scheda "IO Link").

Nell'esempio di Fig.3.24., è indicata una sola centralina porta (nome "arc" e tipo "ARC DC100"). Nella destra della scheda sono indicati le principali impostazioni per quel controllore - ID porta, nome, stato, modo operativo, tipo di comunicazione, indirizzo, indirizzo MAC, stato porta, allarme, sensore porta, gruppo 1 lettore RS485, gruppo 1 lettore Wiegand, gruppo 2 lettore RS485, gruppo 2 lettore Wiegand.

I principali comandi che possono essere eseguiti a partire dalla pagina Monitor - per esempio da parte di un operatore con account "Operator" - sono:

- Normalize Door forza la porta in stato porta "Normal".
- Lock Door forza la porta in stato porta "Locked" cioè bloccato.
- **Unlock Door** forza la porta in stato porta "Unlocked" cioè sbloccato.
- Disable Input / Output disabilita il relativo segnale di ingresso o di uscita.
- **Normalize Input / Output** riporta alla condizione normalmente operativa il relativo ingresso / uscita.

### 3.5 Event Logs

L'ultima Tab del menu principale, Event Logs, è mostrata in Fig.3.25.

| COSEC PANEL LITE           | V2                  |              |        |               |                                      | Chandelana Mada 2 |
|----------------------------|---------------------|--------------|--------|---------------|--------------------------------------|-------------------|
| Right People in Right Pla  | ice at Right Time   |              |        |               |                                      | standatone mode   |
| ooard Configuration Monito | r Event Logs        |              |        |               |                                      |                   |
| Search by                  | Logs                |              |        |               |                                      |                   |
| Date<br>From 04-05-2017    | Date and Time       | Туре         | Device | Source        | Description                          |                   |
| To 04-05-2017              | 04-05-2017 19:48:58 | System       |        | PANEL LITE V2 | Master Controller Power ON           |                   |
|                            | 04-05-2017 19:48:58 | Door         | arc    | ARC DC 100    | Door status unlocked                 |                   |
| Time                       | 04-05-2017 19:49:17 | Door         | arc    | ARC DC 100    | Door controller ON Line              |                   |
| From 00 00 ♀               | 04-05-2017 21:44:37 | System       |        | PANEL LITE V2 | Master Controller Power ON           |                   |
| To 23 59 ₹                 | 04-05-2017 21:44:37 | Door         | arc    | ARC DC 100    | Door status unlocked                 |                   |
| Log Type<br>User Allowed   | 04-05-2017 21:44:54 | Door         | arc    | ARC DC 100    | Door controller ON Line              |                   |
|                            | 04-05-2017 18:10:04 | System       | arc    | ARC DC 100    | User Card enrolled for 2 : Ospite    |                   |
| User Denied                | 04-05-2017 18:22:18 | User Allowed | arc    | ARC DC 100    | Entry allowed to 2 : Ospite          |                   |
| Door                       | 04-05-2017 18:22:22 | User Allowed | arc    | ARC DC 100    | Entry allowed to 2 : Ospite          |                   |
| 🖉 Alarm                    | 04-05-2017 18:22:41 | User Allowed | arc    | ARC DC 100    | Entry allowed to 2 : Ospite          |                   |
| 🕑 System                   | 04-05-2017 18:22:46 | System       | arc    | ARC DC 100    | User denied for Invalid Card 6396740 |                   |
|                            | 04-05-2017 18:22:46 | User Denied  | arc    | ARC DC 100    | User denied as Invalid User          |                   |
| Search Q                   | 04-05-2017 18:22:50 | User Allowed | arc    | ARC DC 100    | Entry allowed to 1 : Gianni          |                   |
| Save Log On PC xls V       | 04-05-2017 18:22:55 | System       | arc    | ARC DC 100    | User denied for Invalid Card 9507110 |                   |
|                            | 04-05-2017 18:22:55 | User Denied  | arc    | ARC DC 100    | User denied as Invalid User          |                   |

Fig. 3.25. MATRIX - Event Logs

La scheda Event Logs elenca i log che sono memorizzati nel sistema in ordine cronologico (campo Date and Time). I log possono essere legati a funzionalità di sistema (Type = System, es. Accensione del PANEL LITE oppure Enrollment dell'ID di un utente) o essere specifici per la funzionalità di un controllore di varco (nel qual caso il tipo evento è "Door").

Gli altri tipo evento possono essere specifici per gli utenti, quali ad esempio "User Allowed" oppure "User Denied" - rispettivamente per indicare un accesso garantito o un accesso negato.

Sotto l'elenco degli eventi, sono riportati i classici comandi di scorrimento della tabella (Inzio elenco con doppia freccia verso sinistra, Indietro con singola freccia verso sinistra, Avanti con singola freccia verso destra, Fine elenco con doppia freccia verso destra).

Nella parte sinistra della scheda è possibile filtrare gli eventi da mostrare mediante la definizione di una Data di Inizio / Fine, la definizione di un'Ora di Inizio / Fine e grazie alle caselle di spunta per estrarre solo il tipo log richiesto.

Una volta che si siano definiti i criteri di estrazione dei log dal data-base, clickare su "Search" rappresentato dall'icona con il simbolo a lente di ingrandimento.

La selezione dei log estratti dal data-base può essere esportata mediante la funzione "Backup": per salvare il log degli eventi, clickare sull'icona a forma di dischetto e scegliere il formato del file di output (per esempio, xls per formato Microsoft Excel).